## CLONAR DISCOS RÍGIDOS Federico Martín Maglio

(Versión con imágenes, no se recomienda la impresión)

- Un problema de los gabinetes de computación que tienen varias computadoras es su mantenimiento para que todas funcionen correctamente.
- Lleva mucho tiempo "arreglar" malos funcionamientos por la entrada de virus, programas malignos, desconfiguración del sistema operativo, etc.
- Con estas instrucciones, se crea la copia de las particiones de un disco rígido (que consideraremos "disco maestro") en un disco rígido conectado por USB. Luego podremos copiarlas a otros discos rígidos de otras computadoras y así resolver estos problemas en pocos minutos.

**Nota:** Este manual se confeccionó a partir de lo realizado en el mes de diciembre de 2009 en el gabinete del Instituto Superior de Formación Docente Nº 127.

### Preparar el "disco maestro"

En este ejemplo, en un disco rígido de 80 gb se hizo lo siguiente...

- 01. Se particionó el disco rígido en 3 partes (2 para trabajar con Windows y una para instalar Linux Mandriva, la que a su vez, se dividirá automáticamente en 3). También se podría trabajar con una sola partición bajo Windows XP (depende de cómo se quiera trabajar y qué riesgos se esté dispuesto a correr respecto de la posible pérdida de archivos por la poca seguridad de este sistema operativo).
- 02. En la partición C: se instaló Windows XP.
- 03. Se instalan los controladores necesarios de todos los componentes del "hardware".
- 04. Se configura el Windows XP y la conexión de la Internet. Tener en cuenta que esta computadora tendrá un "grupo de trabajo" que deberá ser respetado en cada una de las otras computadoras y un usuario; la nombré PC01 (a las clonadas hay que cambiarles este dato; por ejemplo, PC02, PC03, etc.).
- 05. Se lo actualizó el Windows XP a la versión SP 3.
- 06. Se instalaron los programas que se utilizarán. Entre esos programas, el antivirus AVG, el MX One y el HiJackThis se instalaron en la partición D:\Antivirus (cada uno en una carpeta específica).
- 07. Se actualizan los programas vía web y se los configura para que funcionen teniendo en cuenta los gustos personales.
- 08. En la partición D: se crea la carpeta "Mis documentos" donde todos los trabajos de docentes y alumnos serán guardados.
- 09. Se congeló la unidad C: (quiere decir, que todos los cambios que se realicen durante el funcionamiento de Windows XP no tendrán efecto al reiniciar la computadora).
- 10. Seguidamente, se instala Linux Mandriva eligiendo la última partición. Todo el proceso lo hace automáticamente.
- 11. Configuramos la salida a la Internet, grupo de trabajo, usuario, el sistema operativo y sus programas.

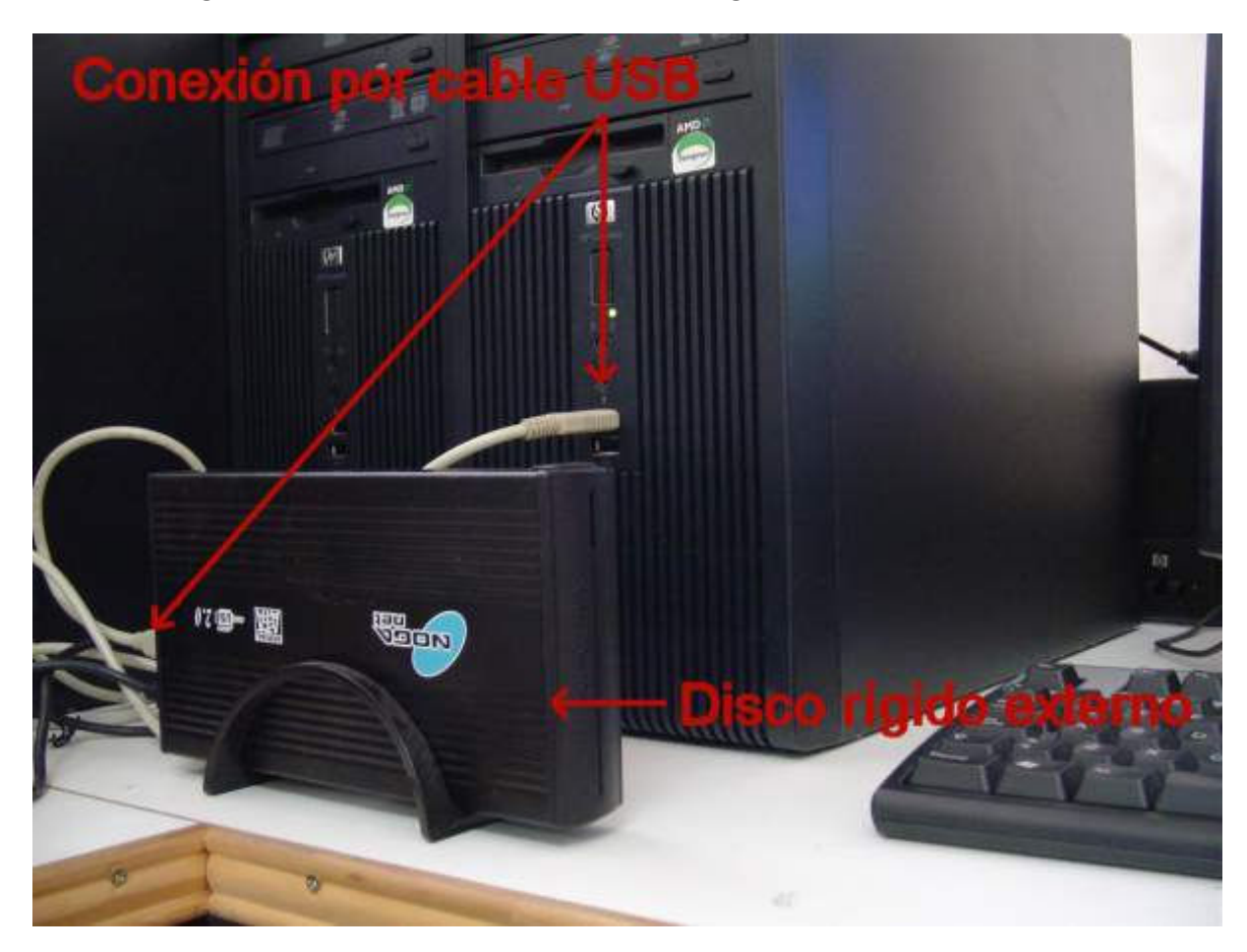

Crear la imagen del "disco maestro" en un disco rígido conectado por USB

Iniciar la computadora con el disco compacto de Clonezilla.

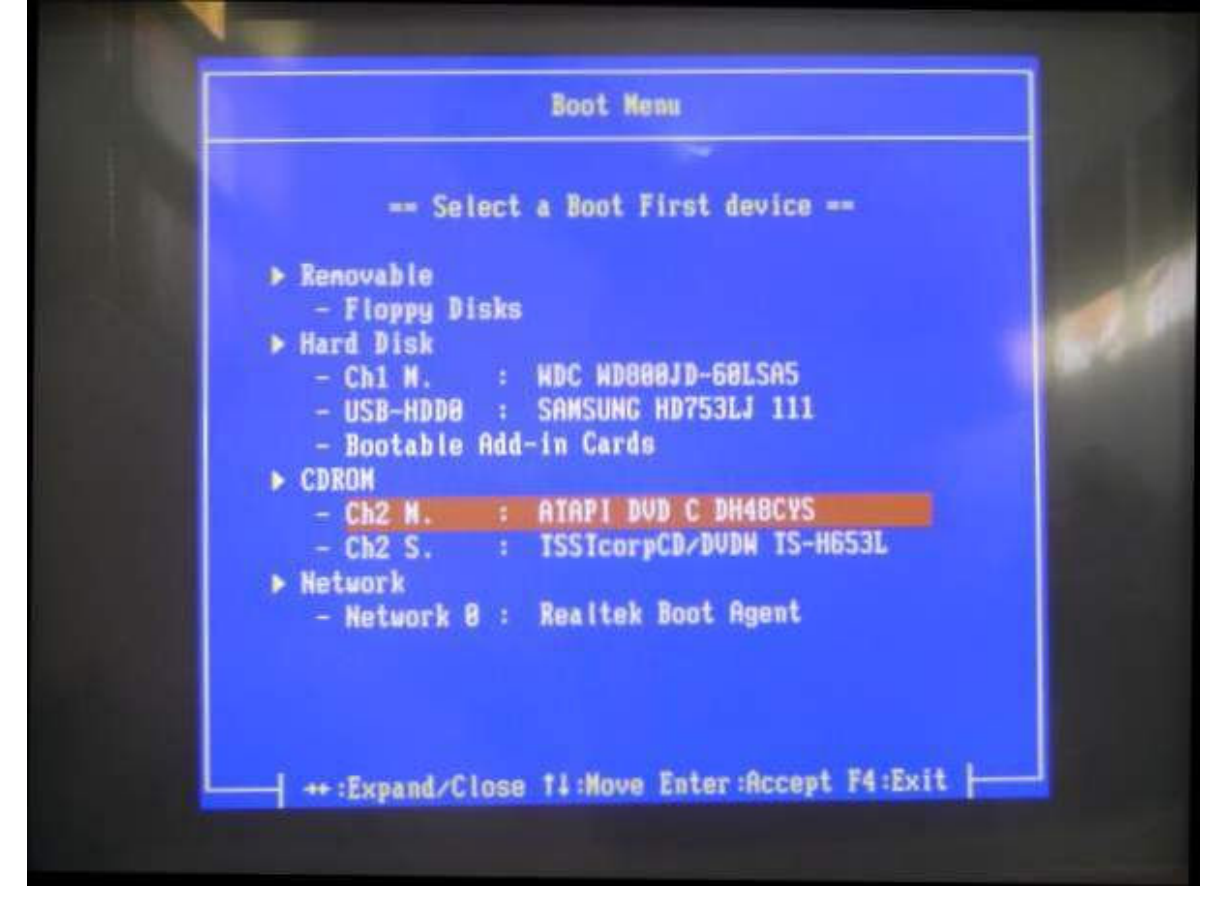

En la primera pantalla, enter.

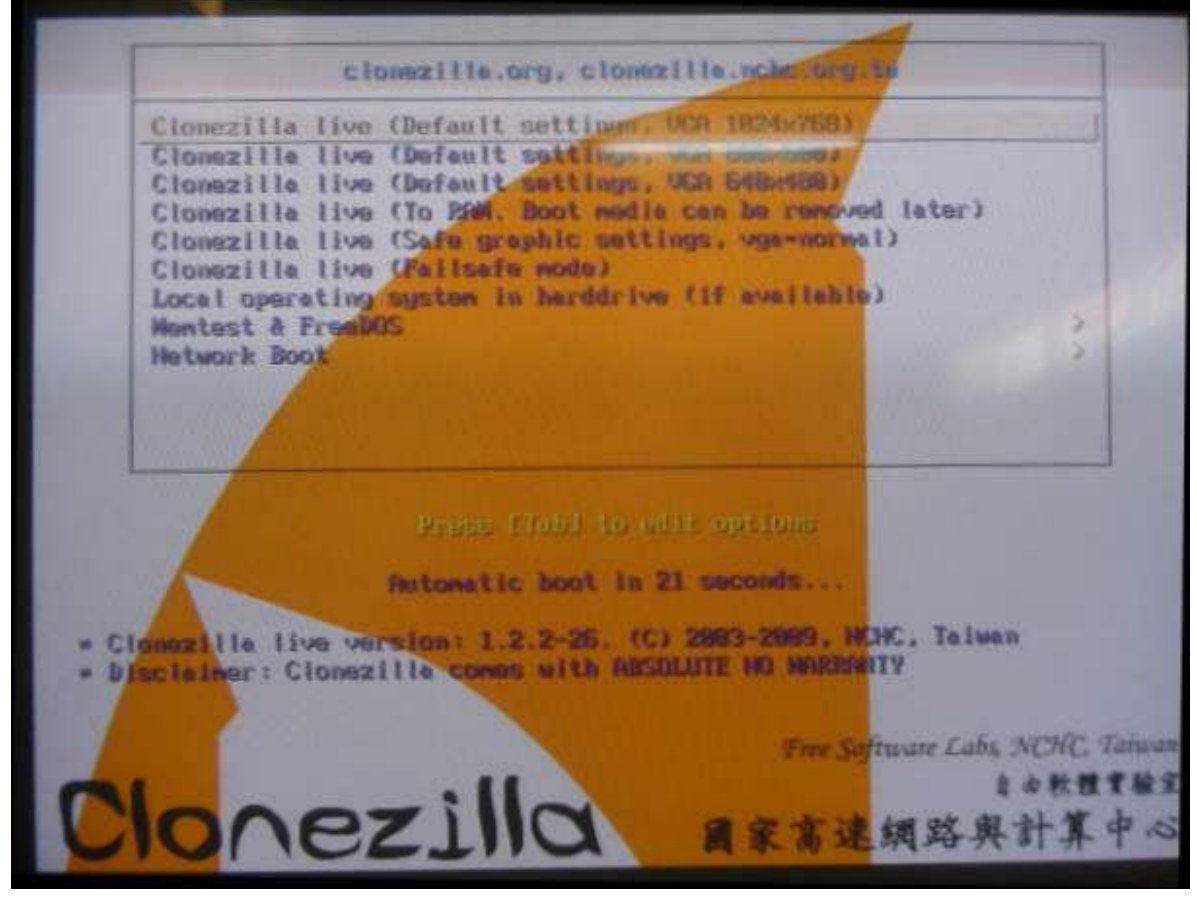

Pantalla de idioma, enter.

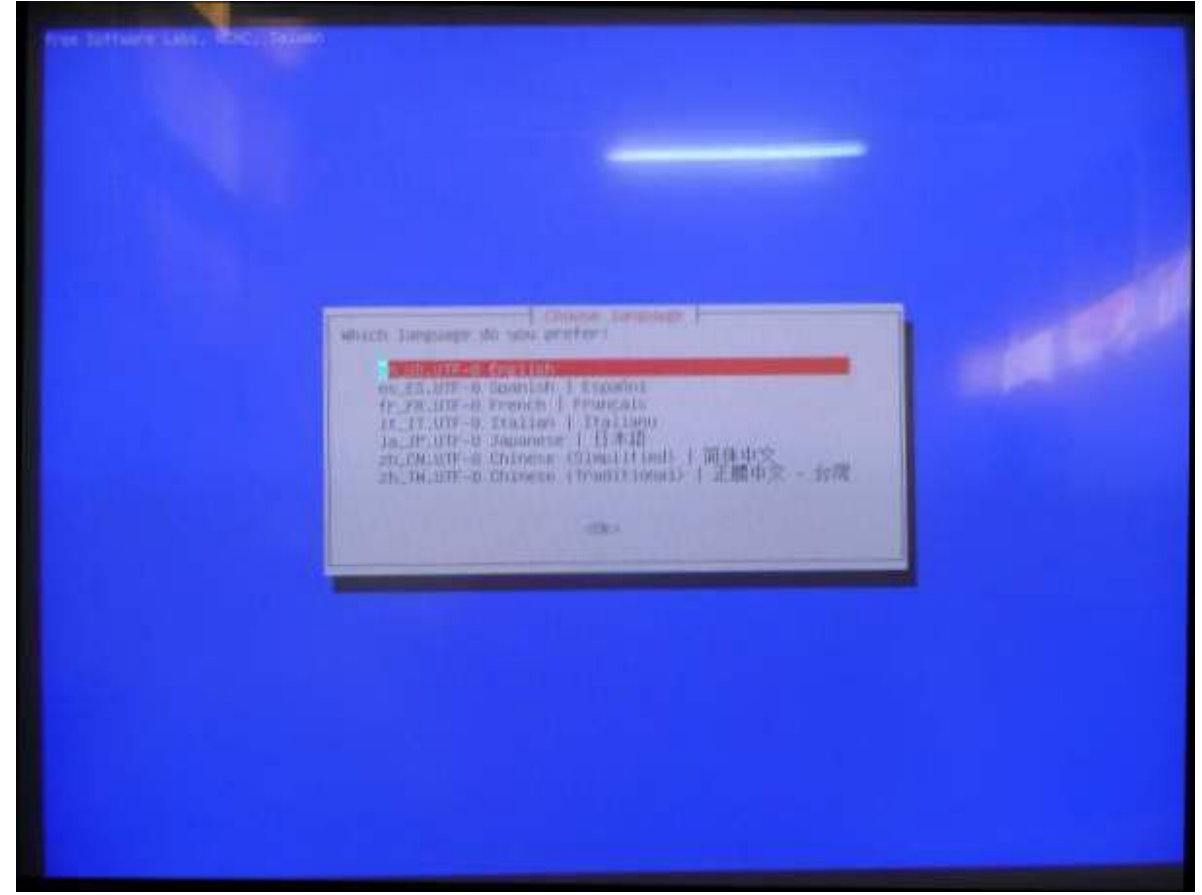

### Pantalla de teclado, enter.

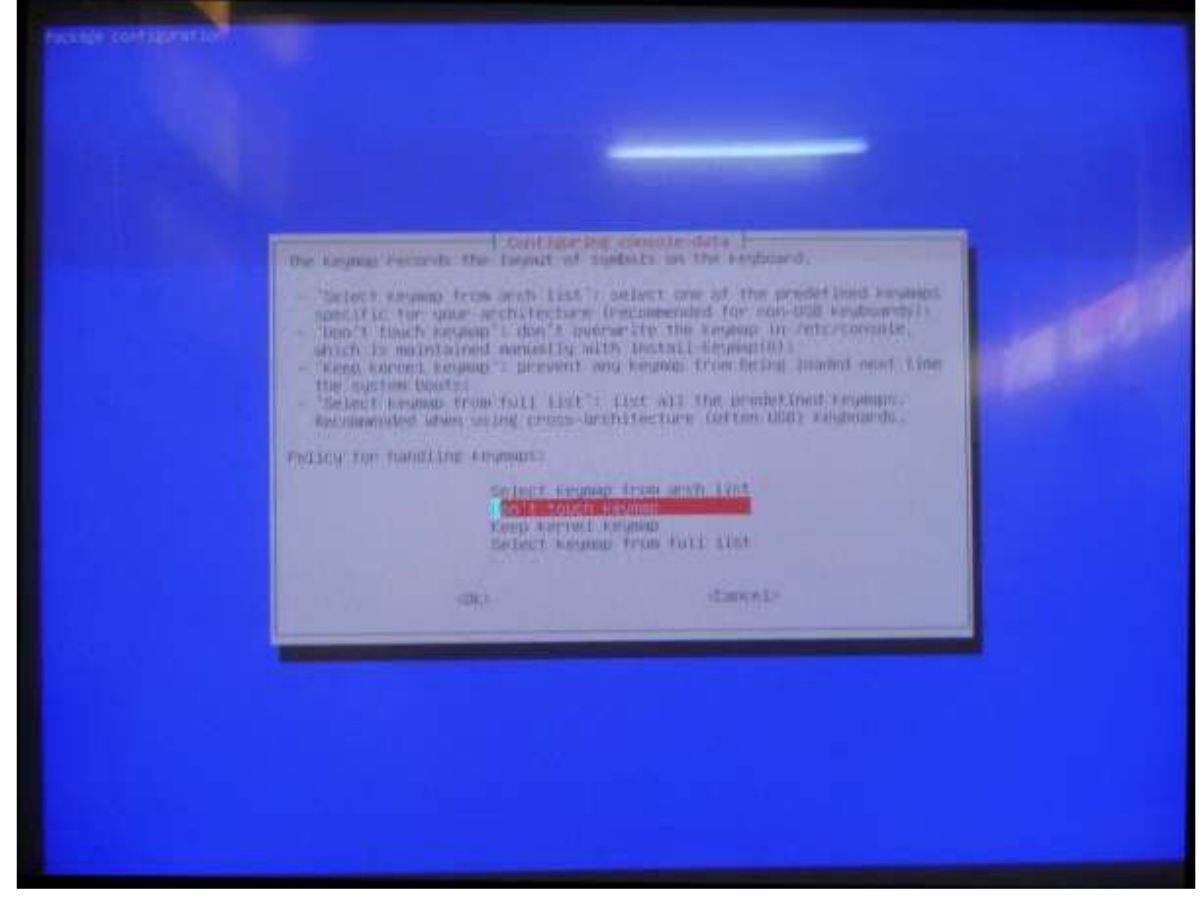

Pantalla "Start Clonezilla", enter en la primera opción.

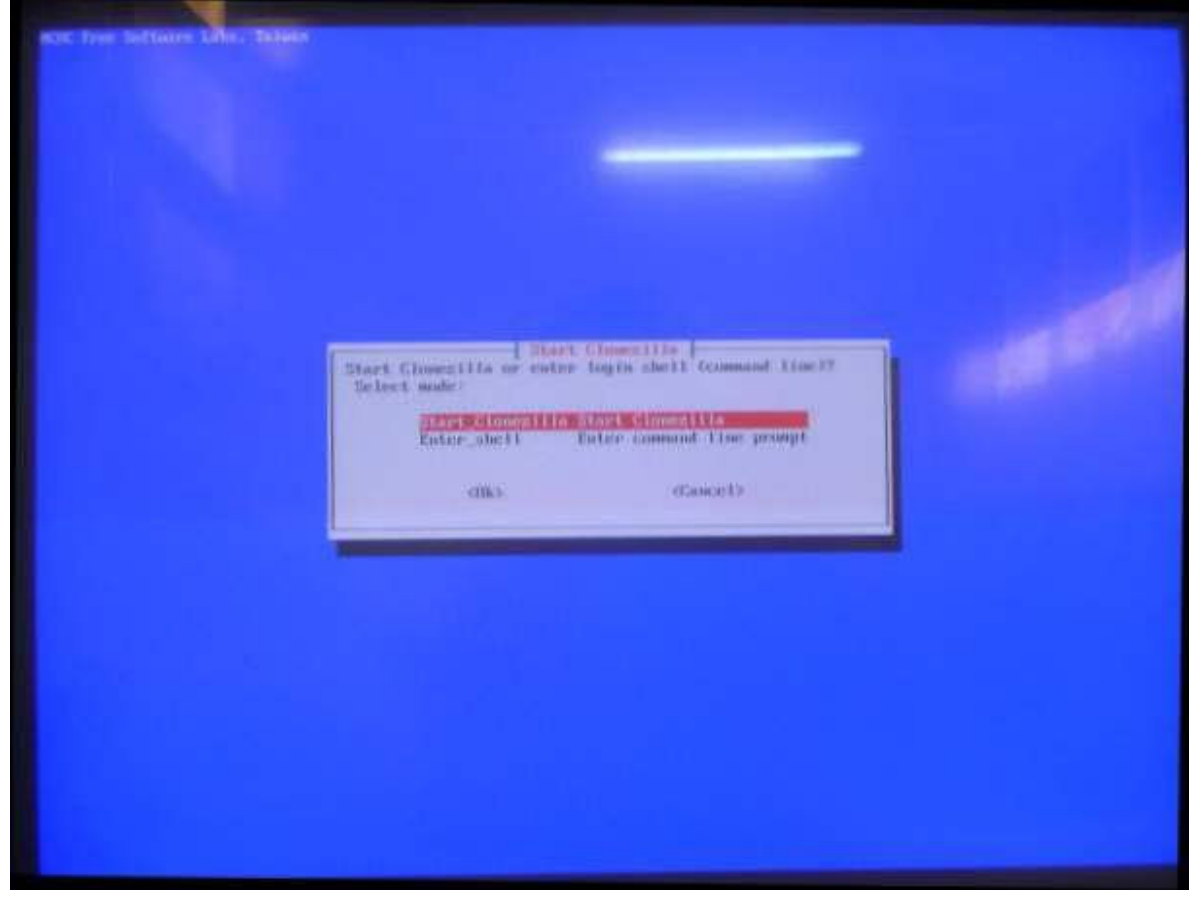

Pantalla para elegir imagen de partición (primera) o disco (segunda). Elegir la primera, crear una imagen de la partición.

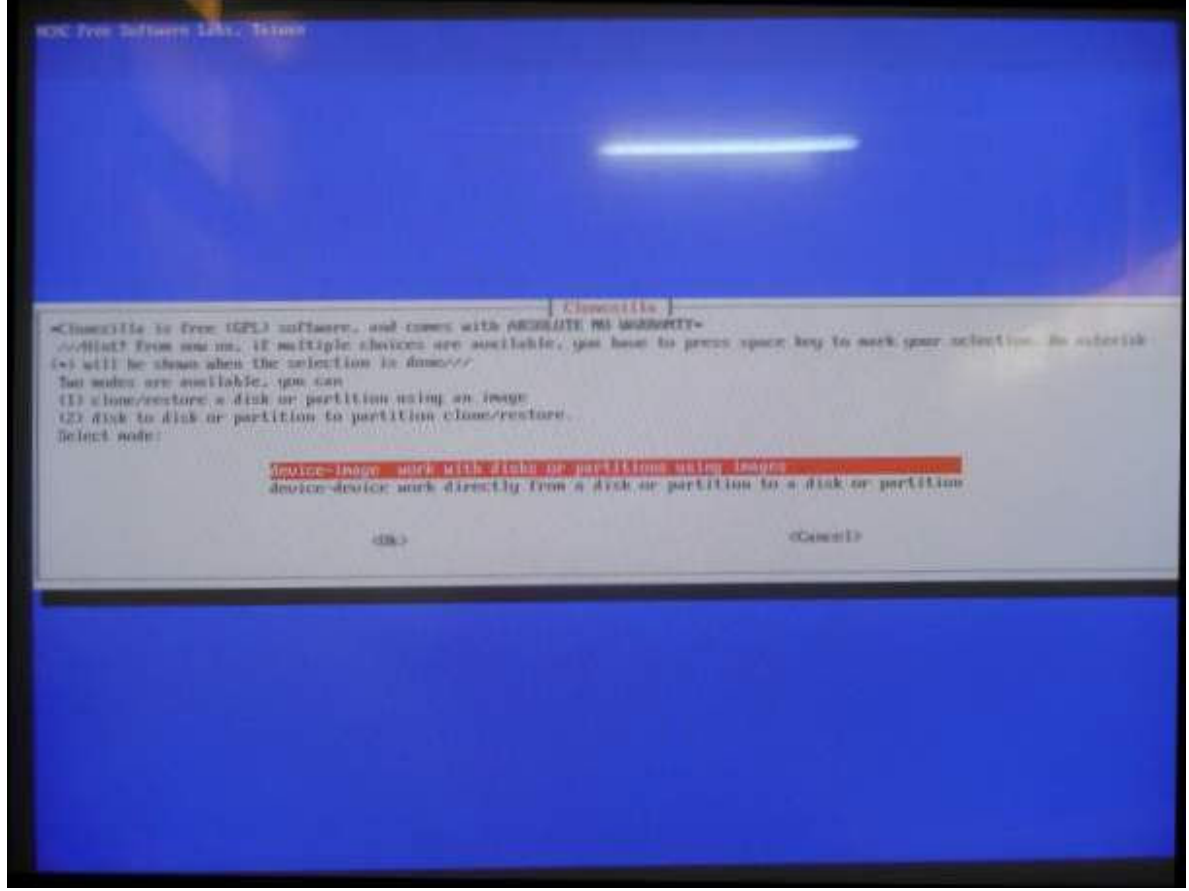

Elegir dónde será copiada la imagen de la partición. Elegir la primera opción.

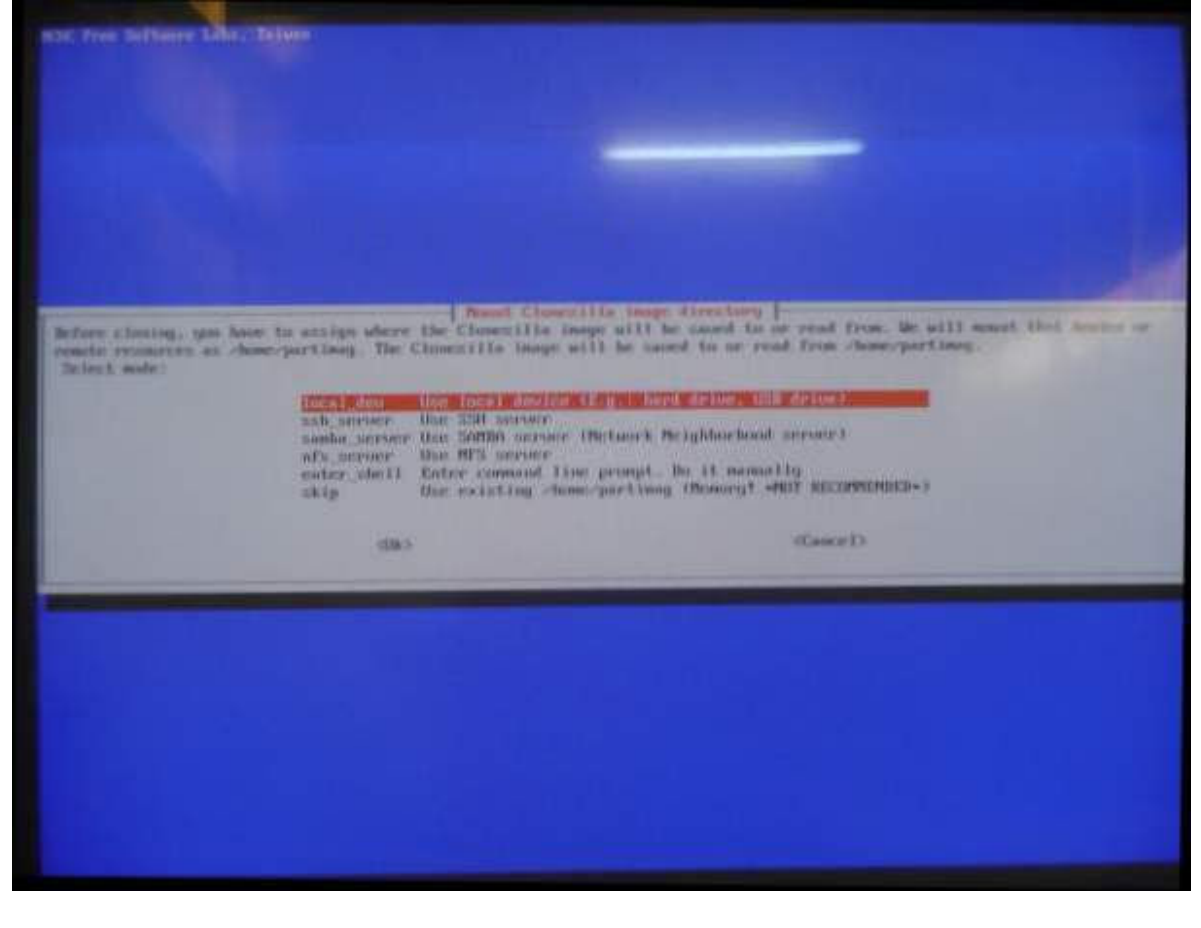

Pide desenchufar el disco conectado al USB, esperar 5 a 10 segundos y volver a enchufar. Esperar que lo detecte (salen por pantalla letras blancas anunciándolo). Cuando las letras se detienen en salir por pantalla (se paran), dar enter.

| under Stenner Ban Horal Laborate (Erg.) - Badd<br>sok sorver Ban Stenner<br>sokka sorver Har 200000 adresser (Betsaurk Ne<br>ads sorver Har 20000 adresser<br>exter_shell Eater someted lise prompt. 9<br>skip<br>Une existing Josen-parting<br>dB()                                                                                                    | Performs Mith Artical<br>Sightmartnesh stream()<br>No (1. second by<br>Offenery) -Hut Reconstances-:<br>Second                                                                                   |
|----------------------------------------------------------------------------------------------------|----------------------------------------------------------------------------------------------------|
|                                                                                                    |                                                                                                    |
| commont devices in locat_dev<br>Preparing the nount point Accelonartines<br>If yow west to use USB devices as a Clonestilla image repository, plasse<br>Succession of the press Enter key as that the US can detect the USB devices of<br>Press Tetra" in continue                                                                                                    | Insert UDB device into this machine "now". Wait for also<br>and later we can mount it as "home-partimag."<br>Adress 5<br>-2208<br>albunker=5<br>1117 FQ: 0 AMDI: 2 CCS<br>1117 FQ: 0 AMDI: 2 CCS |
| [ 509.199623 ad 5.0:0:0: Luds] 540.10140 512 bits margine margine to convert<br>1 309.2200231 ad 5.0:0:0: Sudb3 Mrite Protect is off<br>1 309.2077941 ad 5.0:0:0: Sudb3 Mrite Protect is off<br>1 309.2077941 ad 5.0:0:0: Sudb3 Manualing drive cache: write through<br>1 309.207123 ad 5:0:0:0: Sudb3 Manualing drive cache: write through<br>1 309.200053 ad 5:0:0:0: Sudb3 Matached SCS1 disk |                                                                                                    |

Pantalla para elegir la unidad o partición donde guardará la imagen. Elegir la del disco USB (última opción).

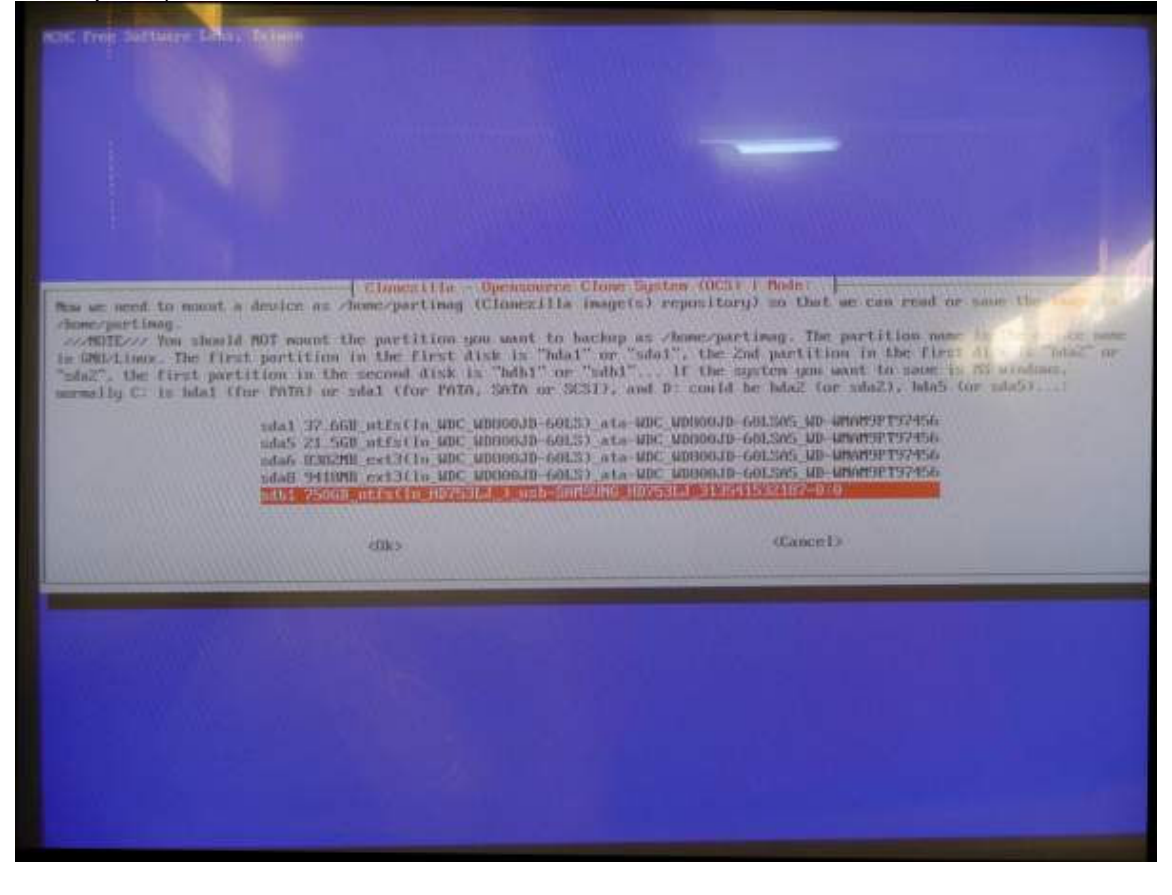

Pantalla para elegir en qué lugar del disco USB guardar la imagen. Enter para que lo guarde en la raíz.

|                                                               |                                                                                                    |                                                                                                    | 2019 I                                     |
|---------------------------------------------------------------|----------------------------------------------------------------------------------------------------|----------------------------------------------------------------------------------------------------|--------------------------------------------|
| hich directory is for the Ch<br>irectory) itself will be excl | unceilla image (only the fin<br>unled. If there is a space                                                                      | est level of directory same                                                                                                    | int and shown, and the Clonerilla Margaria |
|                                                               | Sous<br>Sous<br>e.20e4Sa77d66ea2a2c2Bbd<br>Marica<br>Pelicates<br>Ecolorchos<br>Programas<br>Broug-Ind<br>Broug-Ind<br>BECYCLER | Top_direction         III           2009         11         0.1         10         10           2009         11         0.0         0.0         11           2010         1.0         2.0         10         2.0         10           2010         0.1         0.2         13         2.0         2.0         10         2.0         10         2.0         2.0         2.0         2.0         10         10         2.0         2.0         2.0         2.0         2.0         2.0         2.0         2.0         2.0         2.0         2.0         2.0         2.0         2.0         2.0         2.0         2.0         2.0         2.0         2.0         2.0         2.0         2.0         2.0         2.0         2.0         2.0         2.0         2.0         2.0         2.0         2.0         2.0         2.0         2.0         2.0         2.0         2.0         2.0         2.0         2.0         2.0         2.0         2.0         2.0         2.0         2.0         2.0         2.0         2.0         2.0         2.0         2.0         2.0         2.0         2.0         2.0         2.0         2.0         2.0 | Local Edeviller                            |
|                                                               | cim                                                                                                    |                                                                                                    | «Cancel»                                   |
|                                                               | California Barrow                                                                                                    | - Martine                                                                                                    |                                            |
|                                                               |                                                                                                    |                                                                                                    |                                            |
|                                                               |                                                                                                    |                                                                                                    |                                            |
|                                                               |                                                                                                    |                                                                                                    |                                            |
|                                                               |                                                                                                    |                                                                                                    |                                            |

Por pantalla sale una tabla con particiones. Dar enter.

|                                                                                                    |                                                                                                    | Sino<br>is28<br>Mile<br>Per I<br>Per                                                                           | G<br>In 45.4724( <i>ann2a2c2</i> 0)b#<br>Lisa<br>Lisa Las<br>adurchos                                                                                                    | 2003 11-03 10 10<br>2003 11-08 06 01<br>2010 01 02 19 29<br>2010 01 02 19 29<br>2010 01 30 07 52<br>2010 01 42 16 45 |           |      |
|----------------------------------------------------------------------------------------------------|----------------------------------------------------------------------------------------------------|----------------------------------------------------------------------------------------------------|----------------------------------------------------------------------------------------------------|----------------------------------------------------------------------------------------------------|-----------|------|
|                                                                                                    |                                                                                                    | Pro<br>Bec<br>REC                                                                                              | ngcomen<br>spit fort<br>SVCLER                                                                                                    | 2010-01-04_06:20<br>2010-01-03_21_15<br>2009-11-07_04_00                                                             |           |      |
|                                                                                                    | 1                                                                                                    |                                                                                                    | BIO                                                                                                    |                                                                                                    | «Cance 12 |      |
|                                                                                                    |                                                                                                    |                                                                                                    |                                                                                                    |                                                                                                    |           | - 04 |
|                                                                                                    |                                                                                                    |                                                                                                    |                                                                                                    |                                                                                                    |           |      |
|                                                                                                    |                                                                                                    |                                                                                                    |                                                                                                    |                                                                                                    |           |      |
|                                                                                                    |                                                                                                    |                                                                                                    |                                                                                                    |                                                                                                    |           |      |
| The file mystem di                                                                                                    | a space us                                                                                                    | aget                                                                                                    |                                                                                                    |                                                                                                    |           |      |
| The file system Air<br>Filesystem<br>aufs<br>topfs                                                                                                    | a space un<br>Size U<br>2201 6<br>2201                                                                               | ayn<br>set Ava Li<br>.81 2131<br>0 2200                                                                        | Juez Mounted on<br>42 /<br>92 /11b/init/rw                                                                                                    |                                                                                                    |           |      |
| The file mystem dis<br>respected<br>anfs<br>proc<br>synts                                                                                                    | di spece un<br>Size di<br>220m 6<br>220m<br>0<br>0                                                                   | aget<br>seel Aua II<br>.81 2131<br>0 2201<br>0 0<br>0 0                                                        | Use: Mounted on<br>4x /<br>0x /11b/init/rw<br>- /proc<br>- /sys                                                                                                    |                                                                                                    |           |      |
| The file system dis<br>respectes<br>suffs<br>proc<br>systs<br>prochosush<br>adou                                                                                                    | ik spece us<br>Size U<br>220M 6<br>220M<br>0<br>0<br>10M 1                                                           | oge<br>set Avall<br>.81 2131<br>0 2201<br>0 0<br>0 0<br>0 0<br>0 0                                             | Usex Hounted on<br>4x /<br>9x /lib/init/rw<br>- /aproc<br>- /aps<br>- /aps<br>2x /dev                                                                                                    |                                                                                                    |           |      |
| The file system di<br>Filesystem<br>sufs<br>sproc<br>systs<br>prochoush<br>solov<br>tapfs                                                                                                    | ak spece us<br>Size U<br>220m 6<br>220m<br>0<br>0<br>10m 1<br>220m 4                                                 | age<br>set Aua II<br>81 2131<br>0 2201<br>0 0<br>0 0<br>0 0<br>0 0<br>0 0<br>0 0<br>0 0<br>0 0<br>0 0<br>0     | Use: Hounted on<br>4: /<br>9: /ib/init/rw<br>- /sproc<br>- /sps<br>- /sps<br>2: /dev/stm<br>- /dev/stm<br>- /spi                                                                                 |                                                                                                    |           |      |
| The file system di<br>mission<br>aufs<br>tapfs<br>proc<br>mysfs<br>proconsush<br>oday<br>tapfs<br>denyts<br>denyts<br>denyts                                                                                                    | ch spece us<br>Size U<br>220M 6<br>220M<br>0<br>0<br>10M 1<br>220M 4<br>0<br>103M 1                                  | aget<br>sed Ava Li<br>.8tt 213t<br>0 220t<br>0 0<br>0 0<br>0 0<br>0 0<br>0 0<br>0 0<br>0 0<br>0 0<br>0 0<br>0  | Use: Mounted on<br>4: /<br>0: /lb/init/rw<br>- /proc<br>- /sus<br>- /sus<br>2: /dev/sts<br>100: /lwe/inege                                                                                       |                                                                                                    |           |      |
| The file system di<br>response<br>spec<br>spec<br>spec<br>spec<br>spec<br>spec<br>spec<br>spec<br>spec<br>spec<br>spec<br>spec<br>spec<br>spec<br>spec<br>tapfs<br>tapfs<br>tapf | di spiece un<br>Size U<br>220m 6<br>220m<br>0<br>0<br>10m 1<br>220m 4<br>100m 1<br>220m 6                            | oget<br>xeed Ava L1<br>-,81 2134<br>0 2201<br>0 0<br>0 0<br>0 0<br>0 0<br>0 0<br>0 0<br>0 0<br>0 0<br>0 0<br>0 | Use: Hounted on<br>4: /<br>0: /itb/init/rw<br>- /proc<br>- /sys<br>- /sys<br>2: /deu/sta<br>2: /deu/sta<br>- /deu/sta<br>100: /ite/inage<br>4: /ite/cou                                          |                                                                                                    |           |      |
| The file system Ai<br>mathing<br>atts<br>tagfs<br>proc<br>systs<br>proctonusth<br>when<br>tagfs<br>despts<br>despts<br>despts<br>tagfs<br>farefs<br>farefs<br>farefs                                                                                                    | () space us<br>Size U<br>2201 6<br>2201 6<br>0<br>0<br>1001 1<br>2201 4<br>0<br>1037 1<br>2201 6<br>2201 6<br>2201 6 | aget<br>seel Ava II<br>81 2134<br>0 2204<br>0 0 0<br>0 0 0<br>0 0<br>0 0<br>0 0<br>0 0<br>0 0<br>0 0<br>0      | Use: Mounted on<br>4% /<br>0% /lib/init/rw<br>- /proc<br>- /sys<br>- /sys<br>2% /deu/sta<br>10% /live/inage<br>4% /live/cou<br>0% /live<br>- /agg/fs/fuse/co                                     | annect loss                                                                                                    |           |      |
| The file system Ai<br>mission<br>aufs<br>tegfs<br>proc<br>systs<br>prochousth<br>solar<br>tegfs<br>tegfs<br>fusect1<br>tegfs                                                                                                    | 1) space us<br>Size U<br>220m 6<br>220m 6<br>0<br>0<br>100m 1<br>220m 6<br>220m 6<br>220m 6<br>220m 6                | nget<br>                                                                                                    | Use: Hounted on<br>4: /<br>0: /ib/init/rw<br>- /proc<br>- /sys<br>- /sys<br>- /sys<br>- /sys<br>- /sys<br>iz /deu/sts<br>100: /ive/ings<br>4: /iie/cow<br>0: /iie<br>- /ags/fs/face/c<br>0: /ing | connect (ons                                                                                                    |           |      |

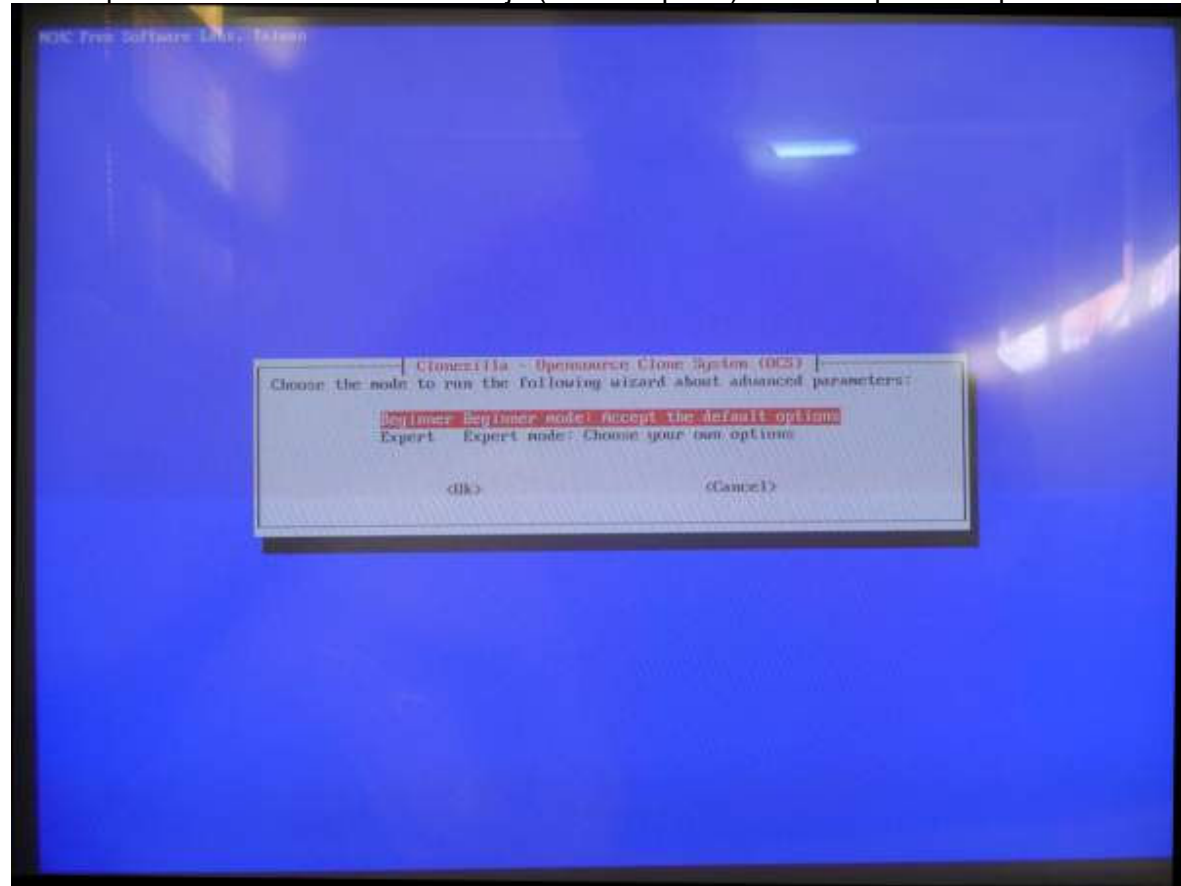

Pantalla para cambiar el modo de trabajo (fácil o experto). Enter en primera opción.

Pantalla para elegir qué se quiere hacer. Elegir la segunda opción (salvar la partición local a una imagen).

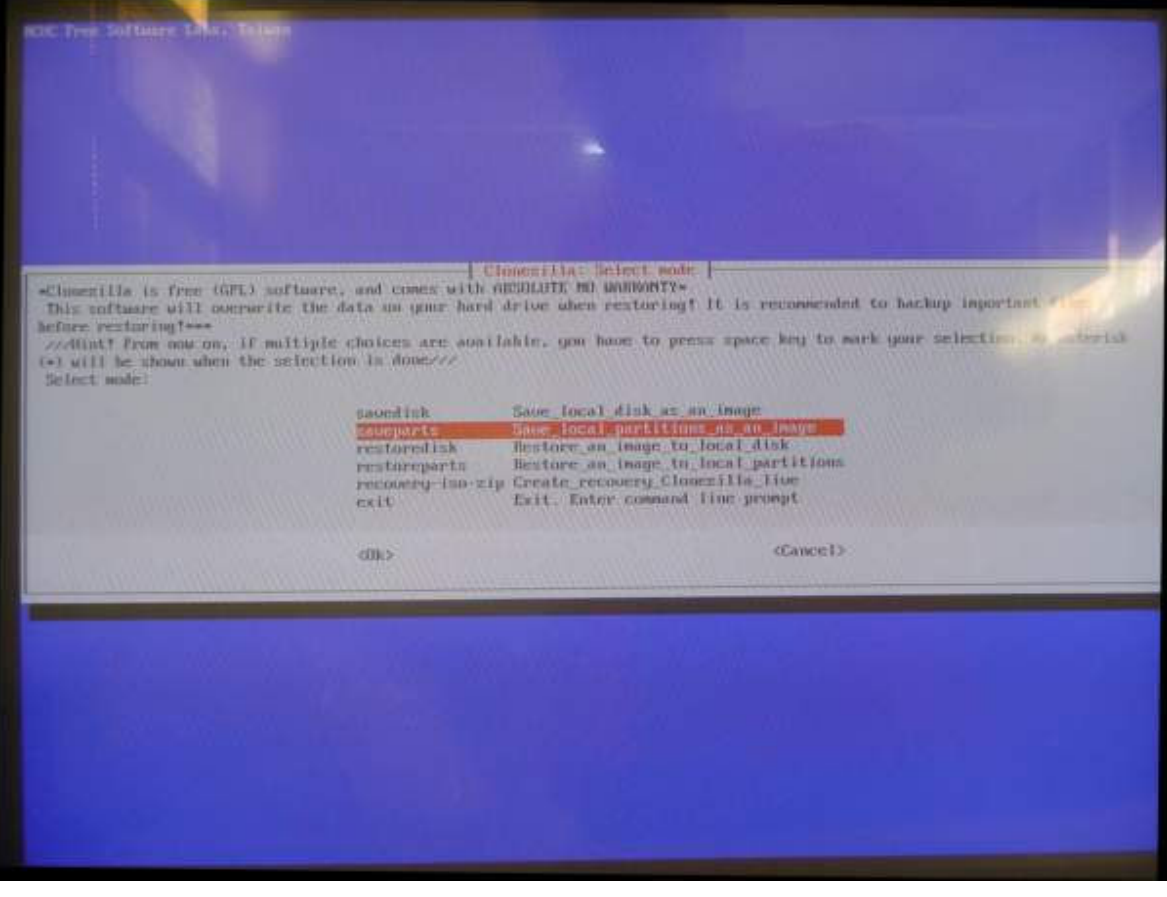

Pide que le demos un nombre a la imagen que se generará (se sugiere conservar la que propone el programa que es la fecha). Enter.

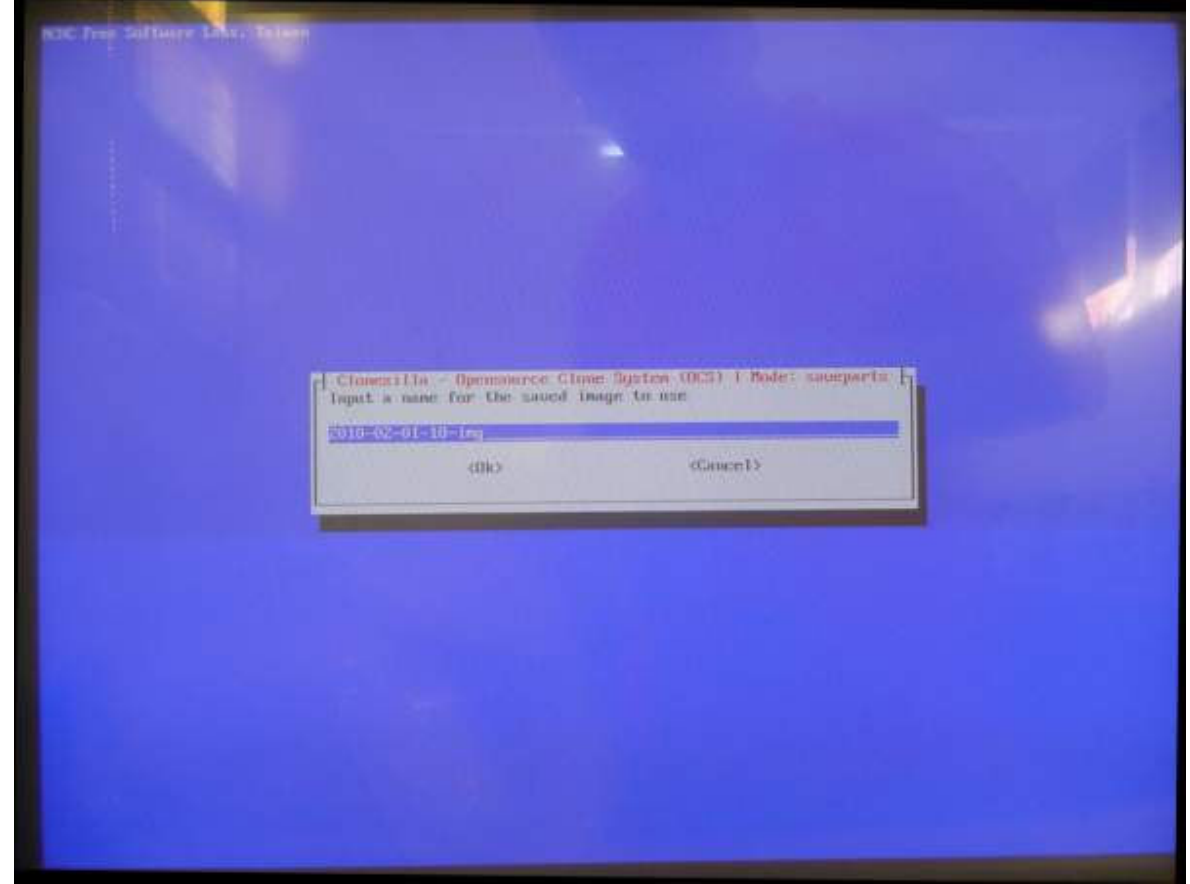

Pantalla en la que pregunta qué particiones queremos para crear la imagen. Las marcamos a todas con la barra espaciadora. Enter.

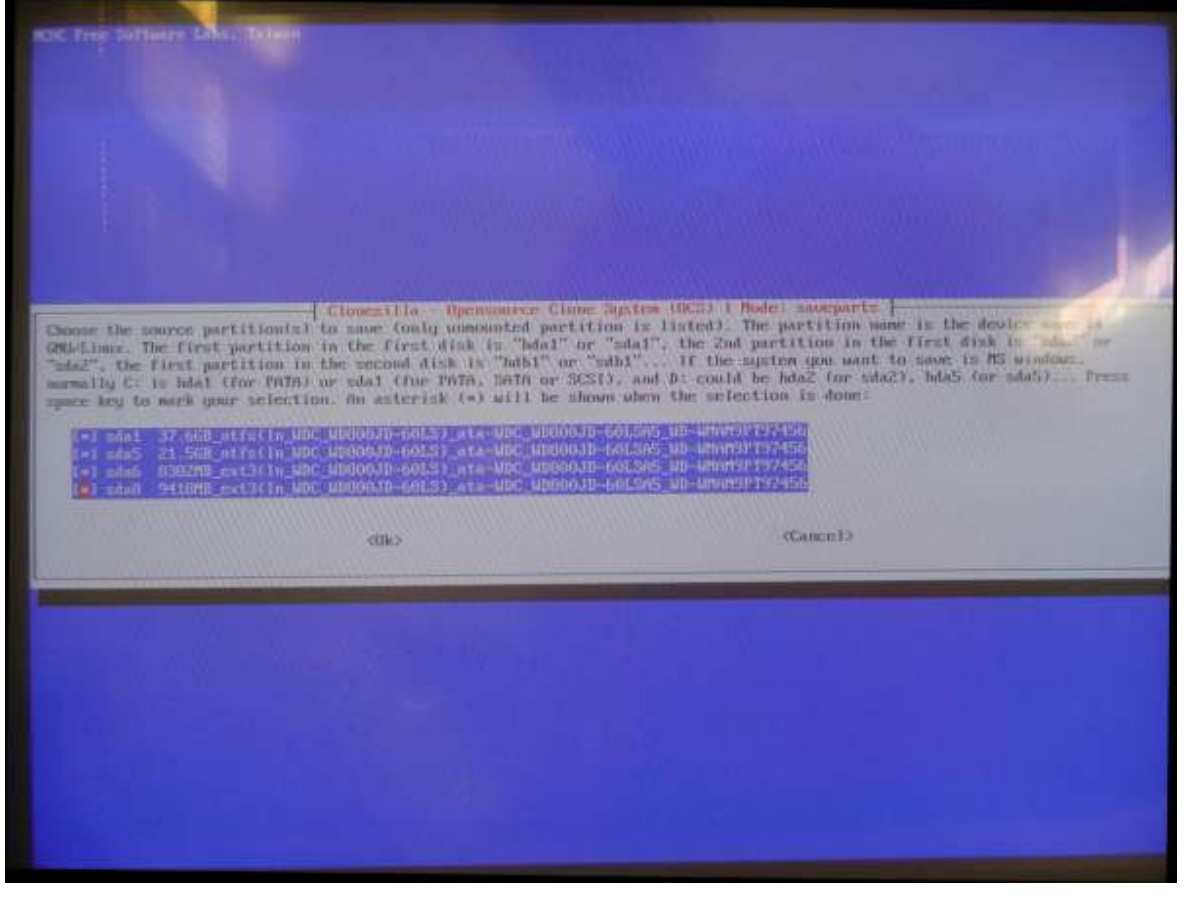

En letras verdes sale por pantalla qué comando se podrá utilizar a futuro sin el asistente. Enter.

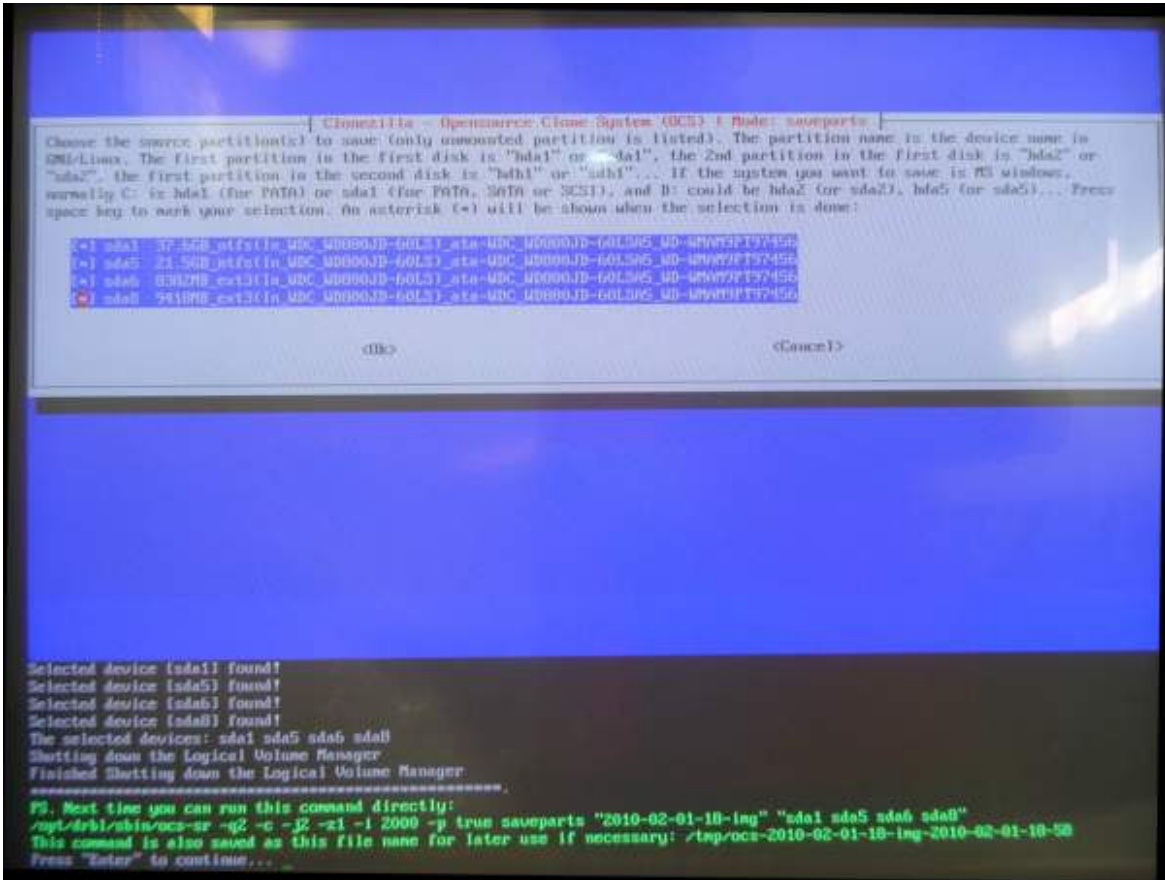

Nos pregunta en letras amarillas si queremos hacer la imagen. Contestamos "Y" (yes) y damos enter.

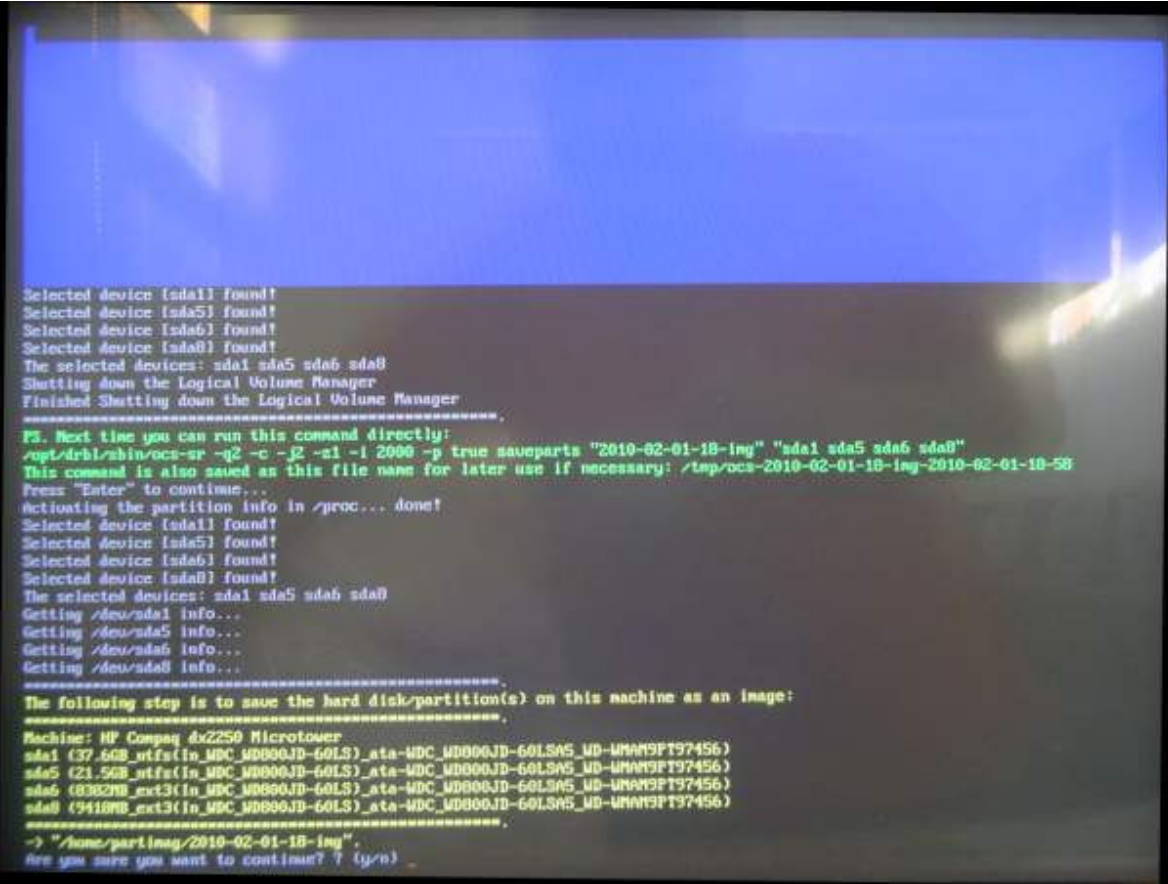

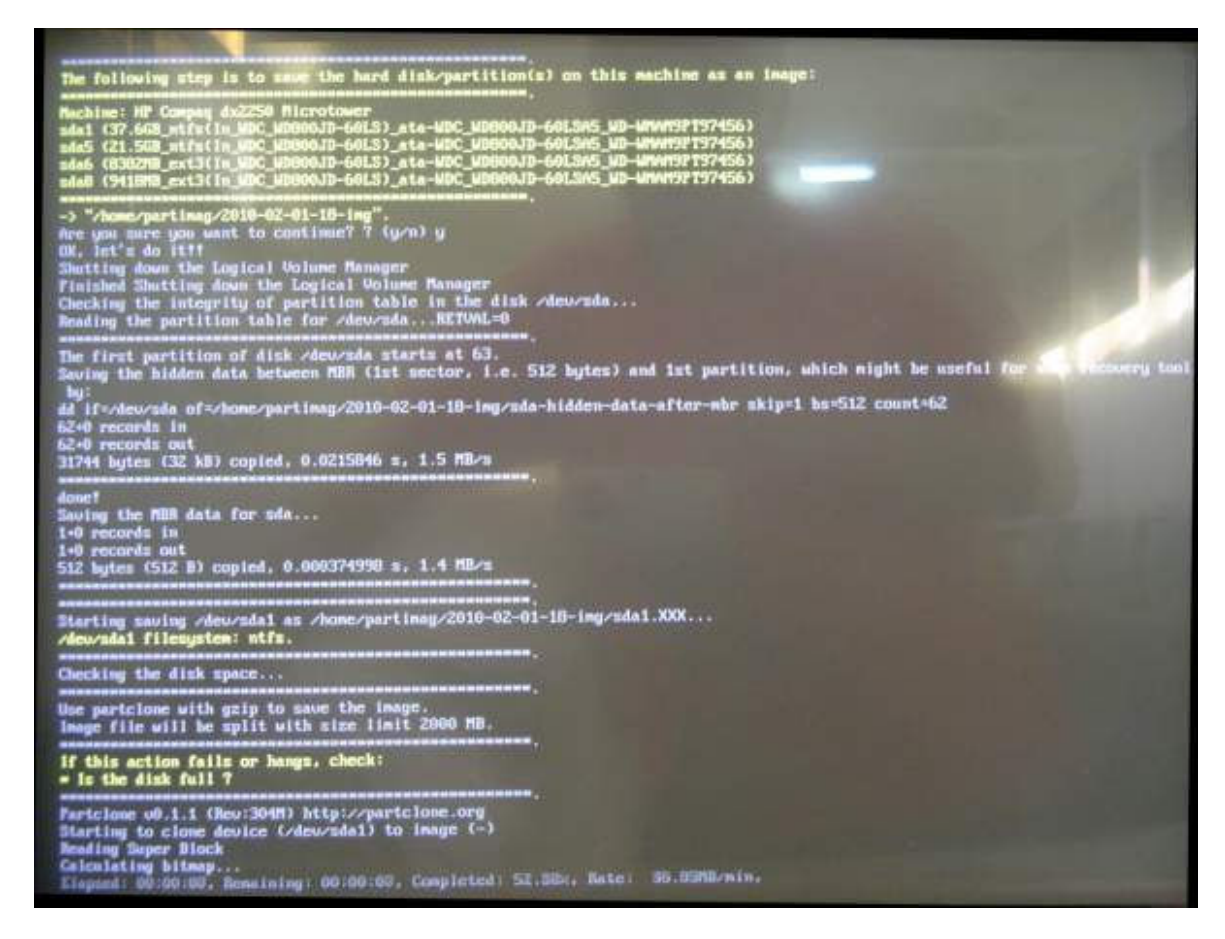

Cuando termina, escribir el número 0 (cero). Enter.

Sacar el disco y enter.

Tiempo de trabajo para clonar todo el disco rígido: 27 minutos. Esta imagen ocupa 7 gb.

## Copiar las particiones del "disco maestro" en las otras computadoras

Iniciar la computadora con el disco compacto de Clonezilla.

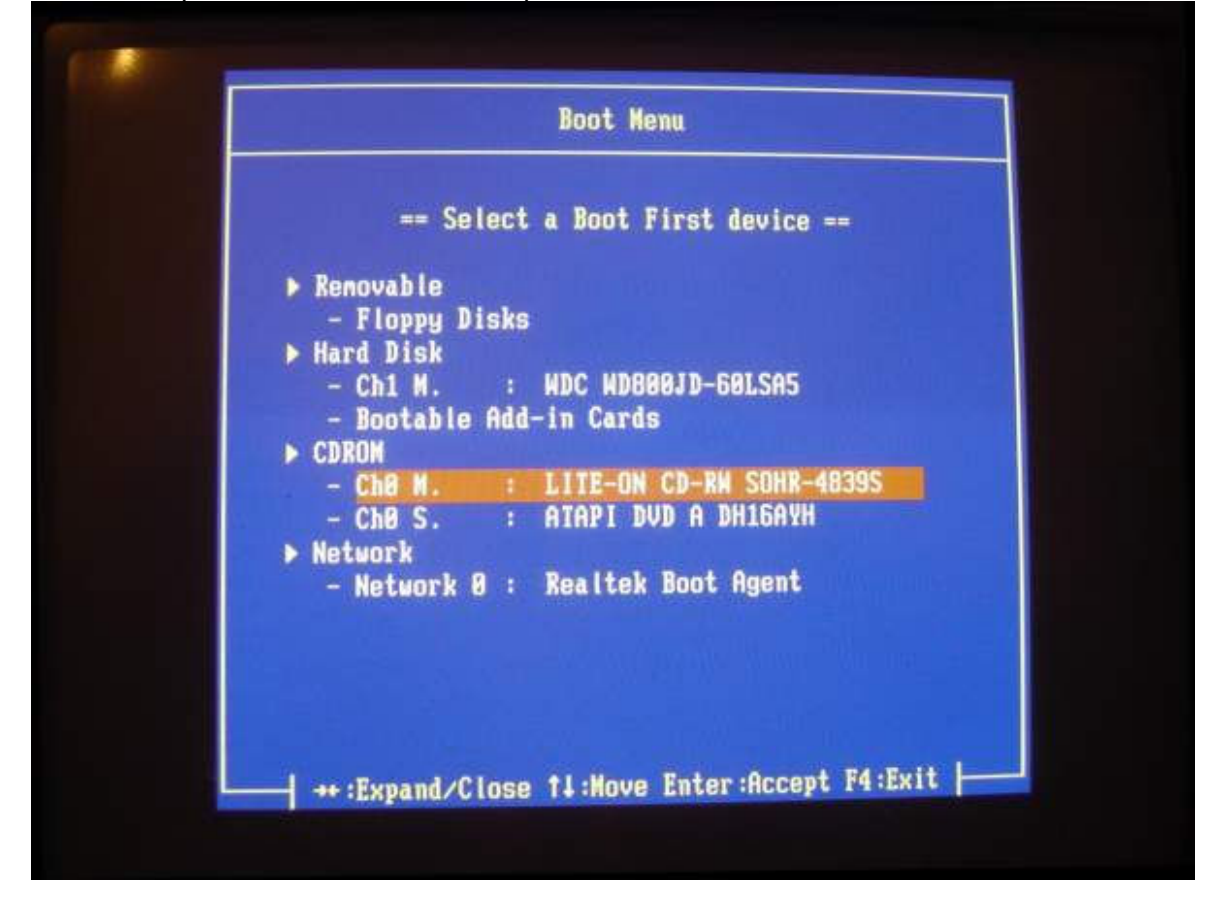

Primera pantalla, enter.

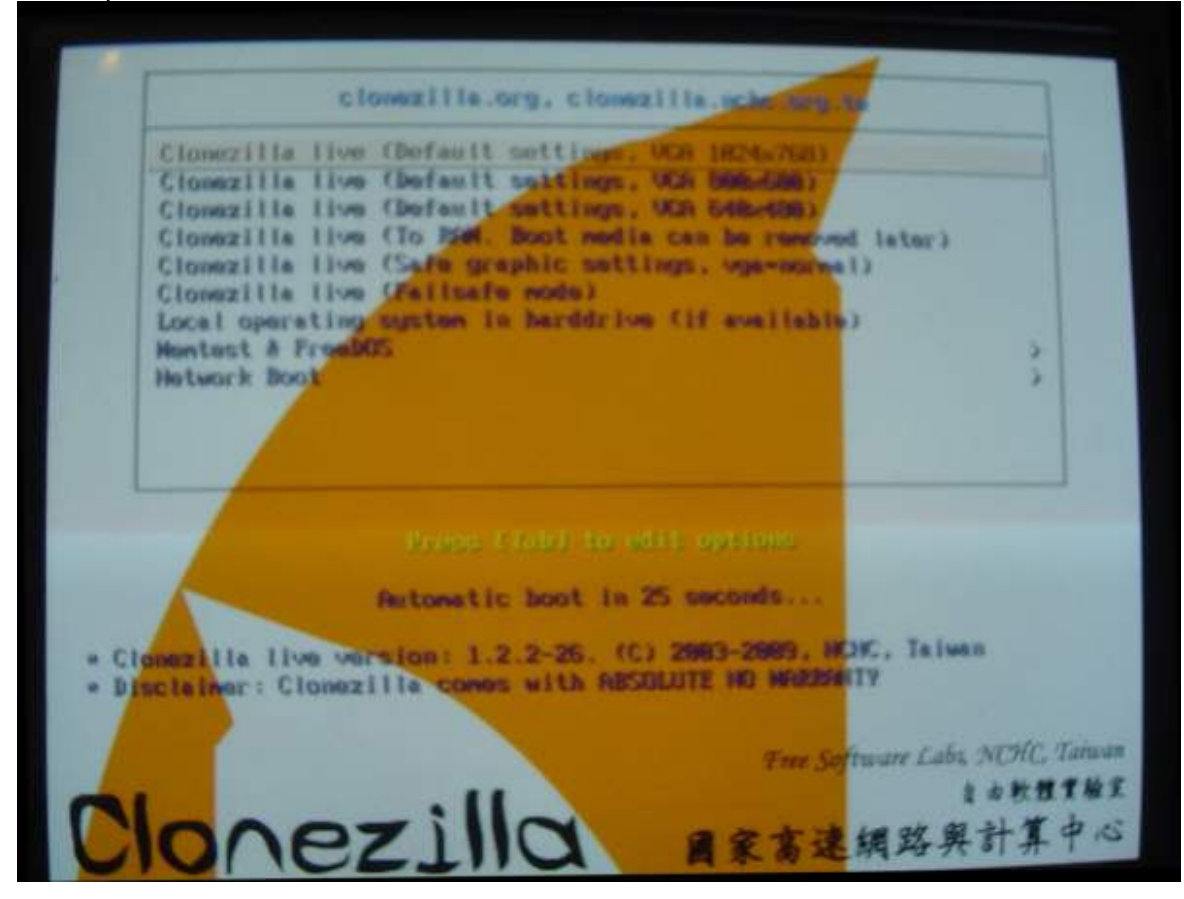

# Pantalla de idioma, enter.

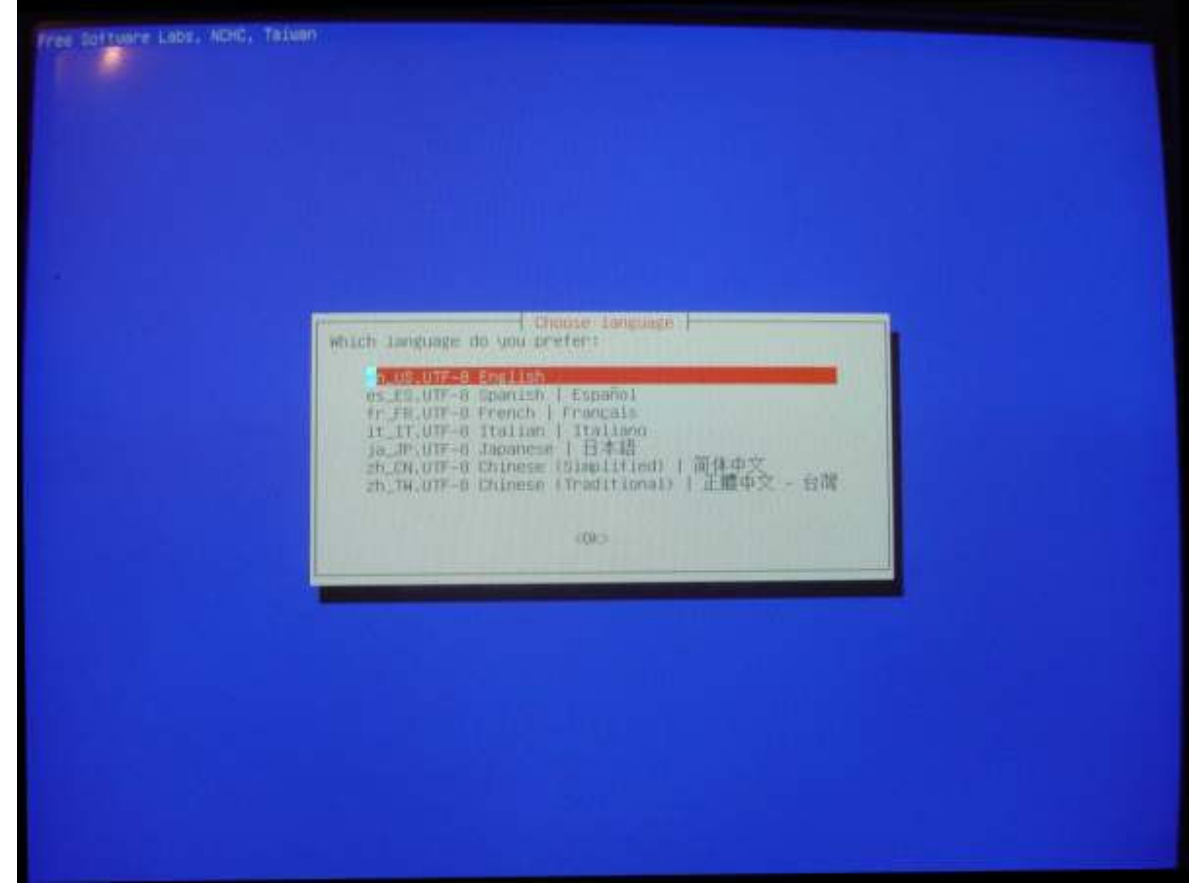

Pantalla teclado, enter.

| The keys<br>- "Sele<br>speci-<br>- Don"<br>which<br>- "Kenp<br>the w<br>- "Sele<br>Recom- | i configure<br>or records the layout of<br>1 keywap from arch list<br>1c for your architecture<br>Thuch keymap'i don't o<br>is maintained manually a | ing contoln-data<br>symbols on the Keyboard.<br>'I select one of the predefined Leyboards):<br>' (recommended for non-UDB Keyboards):<br>refurite the Keyboard in /etc/console, |  |
|-------------------------------------------------------------------------------------------|----------------------------------------------------------------------------------------------------|----------------------------------------------------------------------------------------------------|--|
| - 'Selen<br>spel'<br>- 'Don'<br>- Kenp<br>- Kenp<br>- The se<br>Recom-<br>Recom-          | t Keymap from arch list<br>ic for your architecture<br>touch Keymap': don't or<br>is maintained manually a                                           | 's select one of the predefined keymop<br>a Grecommended for non-URB keymondals<br>repurite the keymop in Actoromole,                                                           |  |
| Hotton Is                                                                                 | cornel Leymon : prevent<br>stem boots:<br>t keymon from full list<br>ended uben using cross-r                                                        | aith install-keymap(0);<br>why keymap from being loaded next tim<br>': list all the predetired keymaps.<br>architecture (often USB) keyboards.                                  |  |
|                                                                                           | r handling kosmutis:                                                                                                    |                                                                                                    |  |
|                                                                                           | Select Key<br>Key Kone<br>Select Key                                                                                                    | ang from arch list<br>1 20012<br>1 Keymen<br>nag from full list                                                                                                    |  |
|                                                                                           | (OF)                                                                                                    | -Cance 1-                                                                                                    |  |
|                                                                                           |                                                                                                    |                                                                                                    |  |

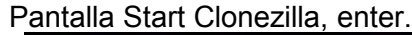

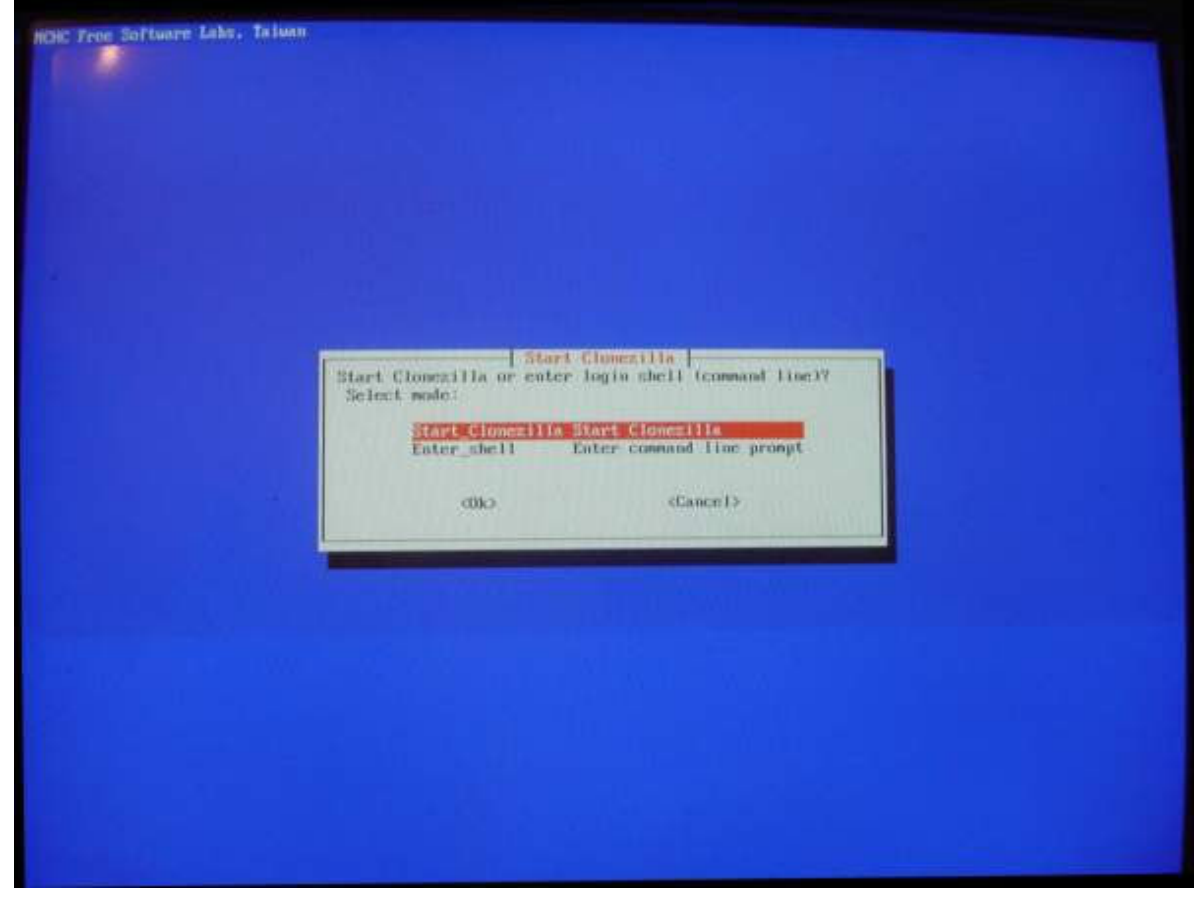

Pantalla para elegir el modo de trabajo. Primera opción (device-image...). Enter.

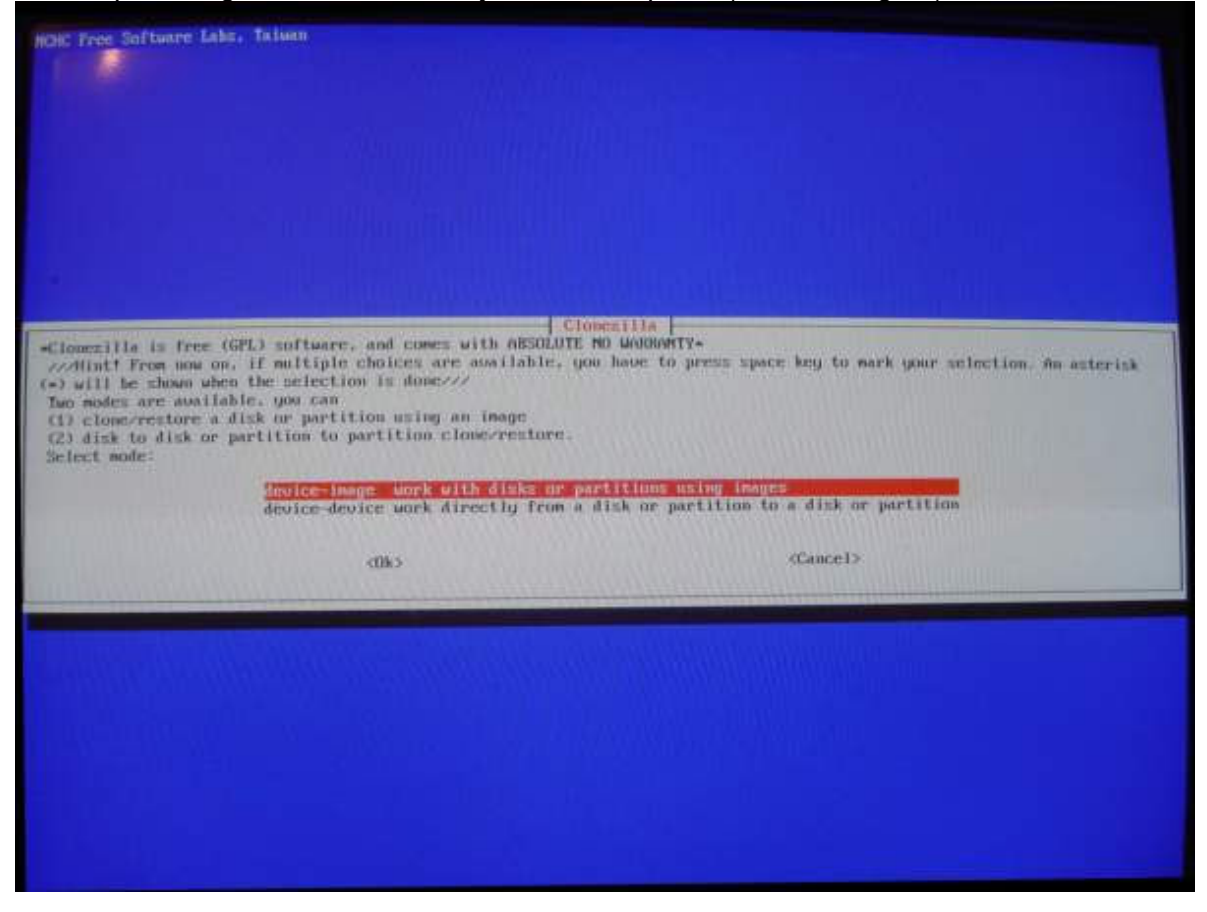

# Pantalla para elegir desde donde clonar. Elegir primera opción. Enter.

| HOR Free Software Lake, Talwan                                                              |                                              |                                               |                                                             |             |
|---------------------------------------------------------------------------------------------|----------------------------------------------|-----------------------------------------------|-------------------------------------------------------------|-------------|
|                                                                                             |                                              |                                               |                                                             |             |
|                                                                                             |                                              |                                               |                                                             |             |
|                                                                                             |                                              |                                               |                                                             |             |
|                                                                                             |                                              |                                               |                                                             |             |
|                                                                                             |                                              |                                               |                                                             |             |
|                                                                                             |                                              |                                               |                                                             |             |
|                                                                                             |                                              |                                               |                                                             |             |
|                                                                                             | Bourt Clones                                 | illa image directory                          |                                                             |             |
| Before clowing, you have to assign w<br>remote resources as chome-partimag.<br>Select mode: | The Clonezilla image w                       | age will be saved to<br>all he saved to or re | of read from the will mount the<br>ead from chomespartinag. | t device or |
| Tees Links                                                                                  | u Use local device                           | CK-0.2 hard drives U                          | il drivel                                                   |             |
| ssh_hervo<br>samba_se                                                                       | er Use SSN server.<br>rver Use SANBA server. | (Network Meighborhood                         | ( server)                                                   |             |
| nfs_serv<br>enter_sh                                                                        | er Use MFS server<br>ell Enter command lin   | e prompt. Do it masmo                         | ally.                                                       |             |
| ' skip                                                                                      | Use existing shoe                            | copartinag Chemory!                           | HUT RECOMMENDED=3                                           |             |
|                                                                                             | (Dk)                                         |                                               | «Cauce1>                                                    |             |
|                                                                                             |                                              |                                               |                                                             |             |
|                                                                                             |                                              |                                               |                                                             |             |
|                                                                                             |                                              |                                               |                                                             |             |
|                                                                                             |                                              |                                               |                                                             |             |
|                                                                                             |                                              |                                               |                                                             |             |
|                                                                                             |                                              |                                               |                                                             |             |
|                                                                                             |                                              |                                               |                                                             |             |
|                                                                                             |                                              |                                               |                                                             |             |
|                                                                                             |                                              |                                               |                                                             |             |

En letras amarillas pide desconectar el disco USB; esperar entre 5 y 10 segundos y volver a conectar. Esperar a que lo detecte. Cuando paran de pasar las letras por pantalla, enter.

|                                                                                                    | Local_dev Une Local_ded<br>sch_merver Une SSN merve<br>samba_server Une SAMBA_ser<br>afs_merver Une NUS merve<br>enter_shell Enter command<br>skip Use existing | <pre>Lise iE.g.: hard drive. 1011 drive3 pr puer Ofersmerk Mclubharhood server) pr i line prompt. Do it manually /home-partineg (Memory1 =NOT RECOMMENDED=)</pre> |                              |
|----------------------------------------------------------------------------------------------------|----------------------------------------------------------------------------------------------------|----------------------------------------------------------------------------------------------------|------------------------------|
|                                                                                                    | GBD                                                                                                    | Cancel>                                                                                                    |                              |
|                                                                                                    |                                                                                                    |                                                                                                    |                              |
| Concession of the local division of the local division of the loca |                                                                                                    |                                                                                                    |                              |
|                                                                                                    |                                                                                                    |                                                                                                    |                              |
|                                                                                                    |                                                                                                    |                                                                                                    |                              |
|                                                                                                    |                                                                                                    |                                                                                                    |                              |
|                                                                                                    |                                                                                                    |                                                                                                    |                              |
|                                                                                                    |                                                                                                    |                                                                                                    |                              |
|                                                                                                    |                                                                                                    |                                                                                                    |                              |
|                                                                                                    |                                                                                                    |                                                                                                    |                              |
|                                                                                                    |                                                                                                    |                                                                                                    |                              |
|                                                                                                    |                                                                                                    |                                                                                                    |                              |
| reparing the mount point                                                                                                    | /home/parting                                                                                                    | the second second second second second second second second second second second second second second second se                                                   | thing encours light for show |
| f you want to use USB dev<br>5 mers then mess Enter h                                                                                                    | tice as a Clonezilla image repo<br>reu so that the BS can detect t                                                                                              | the USB device and later we can mount it as /h                                                                                                    | me/partinag.                 |
| ress "Enter" to continue.                                                                                                    | 1 96.4834271 usb 2-6: U                                                                                                    | JSB disconnect, address 3                                                                                                    |                              |
| 113.7520171 unb 2-6: ne<br>113.9019311 usb 2-6: Ne                                                                                                    | w high speed USB device using<br>w USB device found, idVendor=1                                                                                                 | 1524, idProduct=2338                                                                                                    |                              |
| 113.9207011 usb 2-6: No                                                                                                    | w USB device strings: Mfr=1, P                                                                                                    | Product=2, SerialMumber=5                                                                                                    |                              |
| 113.9398833 usb 2-6: Pr<br>113.9593871 usb 2-6: Pr                                                                                                    | oduct: USB to ATA/ATAPI Bridge                                                                                                    |                                                                                                    |                              |
| 113.9790711 usb 2-6: Se                                                                                                    | rialHunber: 313541532187                                                                                                    |                                                                                                    |                              |
| 113.9991331 usb 2-6: co                                                                                                    | infiguration #1 chosen from 1 c                                                                                                    | ane devices                                                                                                    |                              |
| 119.0609941 scsi 5:0:0:                                                                                                    | 0: Direct-Access SAMSUNG                                                                                                    | H0753LJ 1117 PQ: 0 AMSI: 2 CCS                                                                                                    |                              |
| 119.0846111 ad 5:0:0:0:                                                                                                    | [sdb] 1465149168 512-byte har                                                                                                    | rdware sectors: (750 68/698 618)                                                                                                    |                              |
| 119.1120411 sd 5:0:0:0:<br>119.1345021 ed 5:0:0:0:                                                                                                    | Isabi Write Protect is off                                                                                                    | write through                                                                                                    |                              |
|                                                                                                    | [adb] Assuming drive cache: a                                                                                                    |                                                                                                    |                              |
| 119.1090831 sd 5:0:0:0:                                                                                                    | [sdb] Assuming drive cache: u<br>[sdb] Assuming drive cache: w                                                                                                  | arite through                                                                                                    |                              |

Pide elegir el disco donde está la imagen. Elegirlo y enter.

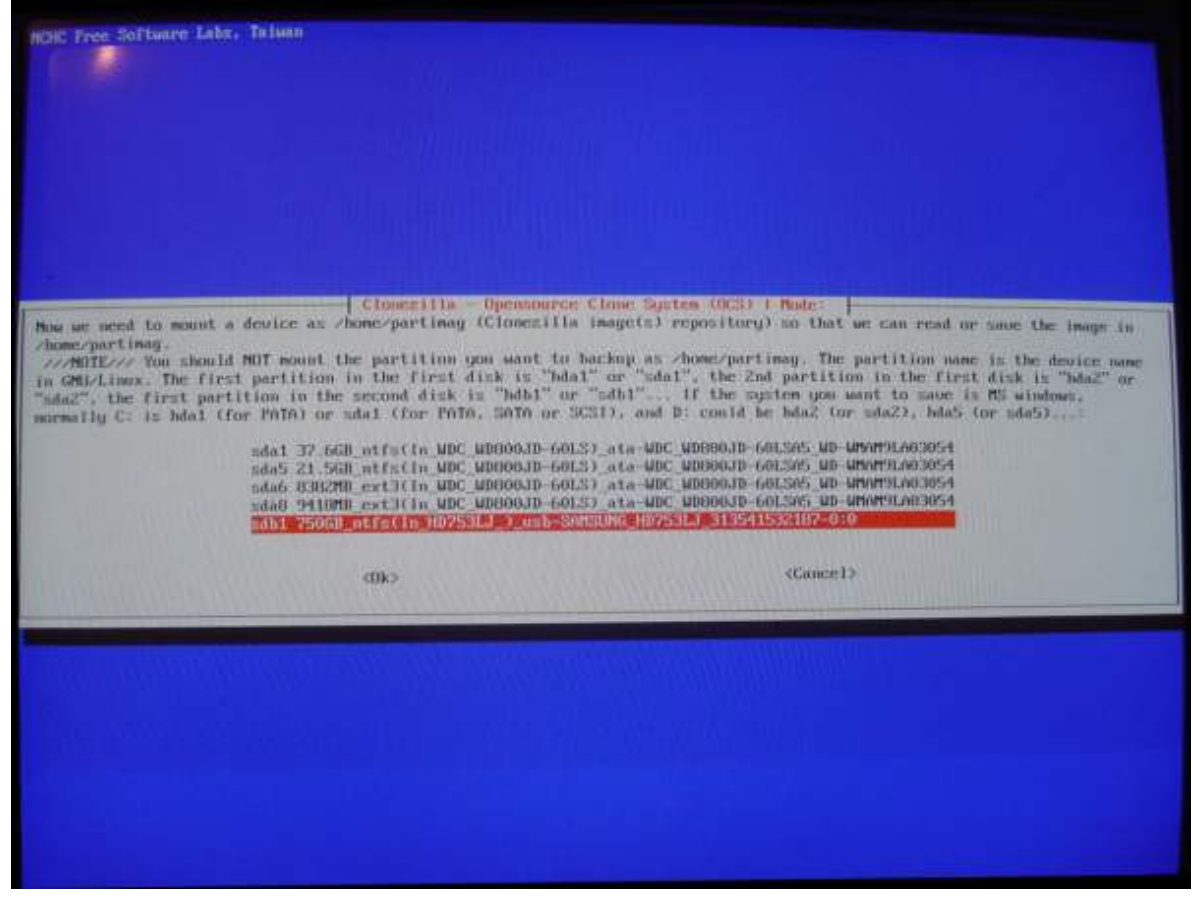

Pide el lugar del disco donde está la imagen. Enter.

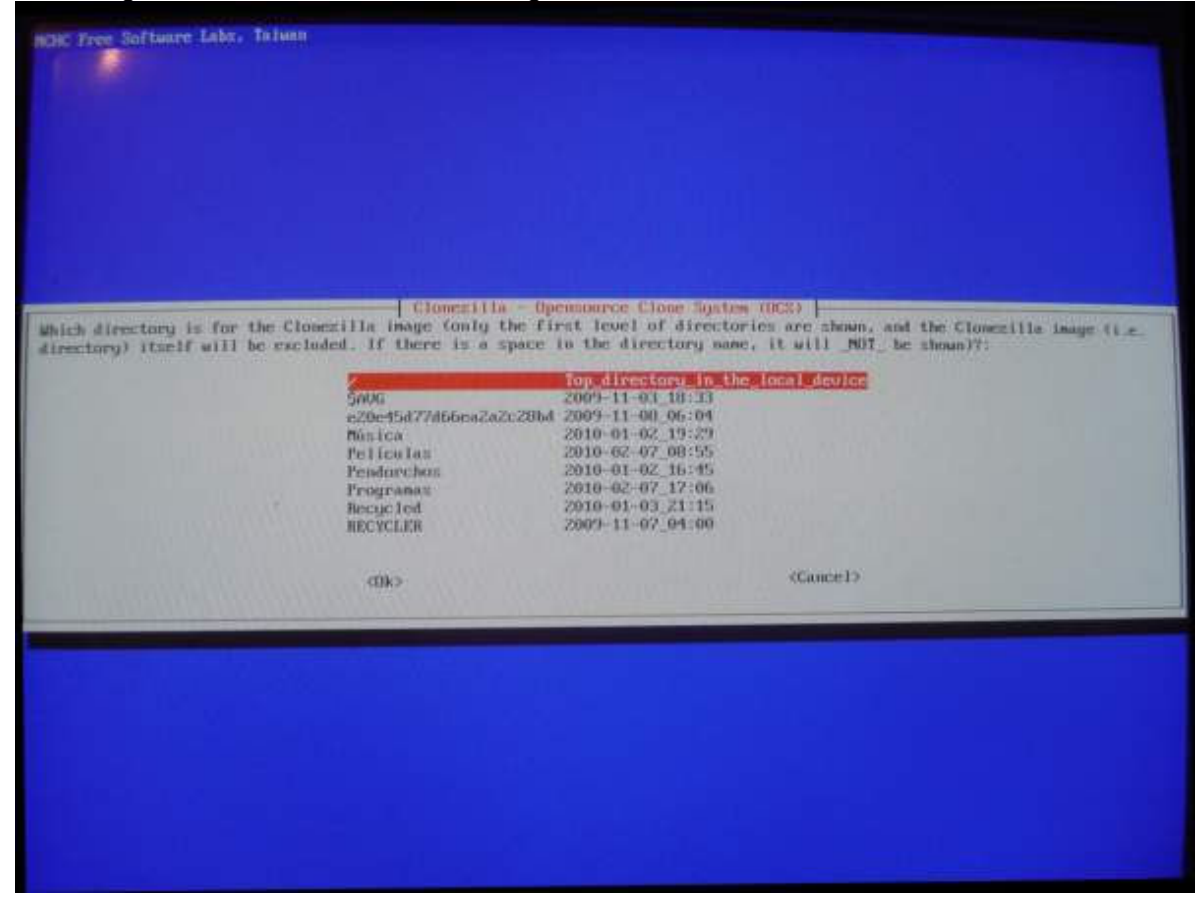

# Con letras blancas montó el disco. Enter.

|                                                                                                    |                                                                               | Sn<br>ož<br>Pe<br>Po<br>No                                                                            | NG<br>Sterfad 77466ea2a2a2a28bd<br>sica<br>Sica Las<br>ndorchas<br>ogranas<br>cyclied<br>CYCLEN                                                 | Top:         Literations         In         13           2009         11         00         06         04           20109         11         00         06         04           20109         01         02         19         29           2010         01         02         19         29           2010         01         02         16         25           2010         01         12         16         45           2010         01         12         16         45           2010         01         12         16         45           2010         01         02         16         17           2010         01         02         16         45           2010         01         02         16         16           2010         01         02         17         16           2010         02         10         17         16           2010         10         02         10         10 | n lical device |  |
|----------------------------------------------------------------------------------------------------|-------------------------------------------------------------------------------|----------------------------------------------------------------------------------------------------|----------------------------------------------------------------------------------------------------|----------------------------------------------------------------------------------------------------|----------------|--|
|                                                                                                    | -                                                                             | 1                                                                                                    | dik)                                                                                                    |                                                                                                    | Gaucei>        |  |
|                                                                                                    |                                                                               |                                                                                                    |                                                                                                    |                                                                                                    |                |  |
|                                                                                                    |                                                                               |                                                                                                    |                                                                                                    |                                                                                                    |                |  |
|                                                                                                    |                                                                               |                                                                                                    |                                                                                                    |                                                                                                    |                |  |
|                                                                                                    |                                                                               |                                                                                                    |                                                                                                    |                                                                                                    |                |  |
| The file system di                                                                                         | sk space u                                                                    | наде                                                                                                  | ****                                                                                                    |                                                                                                    |                |  |
| The file system di<br>menenenenenenenenen<br>menenenenenenenen<br>ingfs<br>moc<br>sysfs<br>mochumsh        | sk space u<br>Size<br>220M<br>220M<br>0<br>0                                  | Used Avail<br>6.84 2134<br>9 2204<br>9 0<br>9 0<br>9 0                                                | Use: Hounted on<br>42 /<br>02 /lib/init/rw<br>- /proc<br>- /sys<br>- /proc/bus/usb                                                              |                                                                                                    |                |  |
| the file system di<br>Minesystem<br>unfs<br>moc<br>apts<br>rechususb<br>utev<br>apfs<br>levgts<br>storybda | sk space u<br>Size<br>220M<br>0<br>0<br>0<br>10M<br>220M<br>0<br>103M<br>103M | Used Avail<br>6.BH Avail<br>8 2204<br>9 0<br>0 0<br>105K 9.94<br>4.0K 2204<br>9 0<br>105K 9.94<br>0 0 | Useck Hounted on<br>42 /<br>02 /lib/init/rw<br>- /proc<br>- /sys<br>- /proc/bus/usb<br>22 /deu<br>12 /deu/shn<br>- /deu/pts<br>100% /liue/inage |                                                                                                    |                |  |

Pantalla para elegir el modo fácil o experto. Enter.

| Choose 1 | Clonezilla Opennio<br>de mode to run the following<br>Expert Bayloner Bode:<br>Expert Expert mode: Cl | nce Clone System (DCS)  -<br>  winord about advanced parameters<br>Accept the default options<br>none your own options |  |
|----------|----------------------------------------------------------------------------------------------------|----------------------------------------------------------------------------------------------------|--|
|          | callo                                                                                                 | (Cancert)                                                                                                    |  |
|          |                                                                                                    |                                                                                                    |  |
|          |                                                                                                    |                                                                                                    |  |

|--|

| AND AND AND AND ADDRESS OF                                                                   | Guarg, and copper with                       | Clonezilla: Select.mode                                                                            |
|----------------------------------------------------------------------------------------------|----------------------------------------------|----------------------------------------------------------------------------------------------------|
| This unftware will overwrite                                                                 | the data on your har                         | d drive when restoring? It is recommended to backup important files                                |
| fore restoring?***<br>will be shown when the us<br>will be shown when the us<br>wellet mode: | tiple choices are awa<br>election is dome/// | cilable, you have to press space key to mark your selection. An asterisk                           |
|                                                                                              | savedisk<br>saveparts<br>restoredisk         | Save_local_disk_as_an_image<br>Save_local_partitions_as_an_image<br>Restore_an_image_to_local_disk |
|                                                                                              | recovery-inu-z                               | tip Create_recovery Clonezilie_live<br>Exit. Enter command line prompt                             |
|                                                                                              |                                              | Princelo                                                                                           |
|                                                                                              | c0k>                                         | ACCOUNT A                                                                                          |
|                                                                                              | <0k>                                         | Xaanae 17                                                                                          |
|                                                                                              | c0k>                                         | NAME 17                                                                                            |
|                                                                                              | <dk></dk>                                    | Concer?                                                                                            |
|                                                                                              | cDk>                                         | Autor 27                                                                                           |
|                                                                                              | <dk></dk>                                    |                                                                                                    |
|                                                                                              | -CDK>                                        |                                                                                                    |

Elegir el archivo de la imagen. Enter.

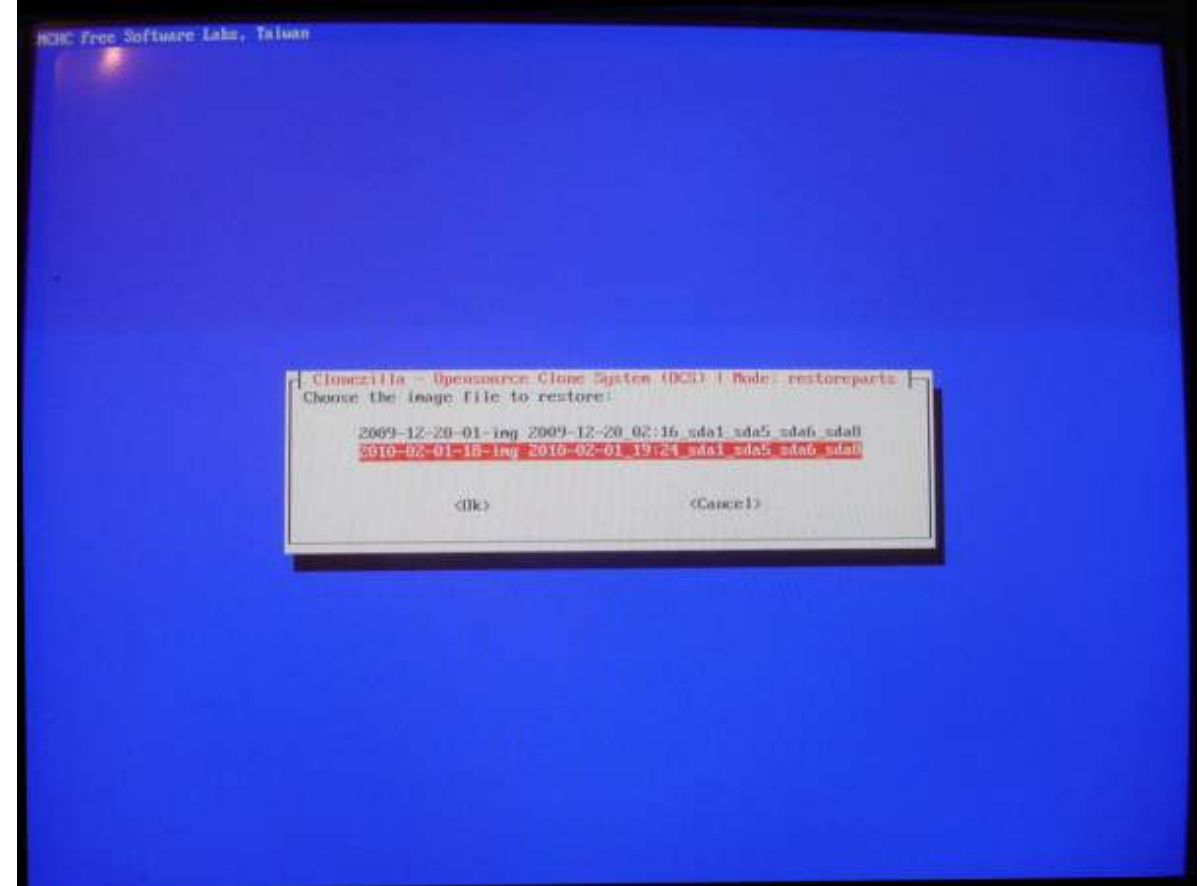

Elegir las particiones a clonar apretando la barra en cada una. Enter.

| NCHC Free Software Labs. Talwan                                                                                                    |                                                                                                    |
|----------------------------------------------------------------------------------------------------|----------------------------------------------------------------------------------------------------|
|                                                                                                    |                                                                                                    |
| Channer the target partition(s) to be overwritten (ALL DATM<br>The partition name is the device mame in GRU-Linox. The f<br>partition in the first disk is "hda2" or "nda2", the first<br>synthem gam want to mame is MS windows, normally C: is bda1<br>bda2 (ar mda2), bda5 (or mda5) | n Suptom (DCS) i Rode: restorements<br>ON THE PORTITION WILL BE LEST AND REFLACEDIT)<br>inst partition in the first disk is "bdal" or "sdal", the Zad<br>partition in the second disk is "bdbl" or "sdbl" If the<br>(for PATA) or sdal (for PATA, SATA or SCST), and D: could be |
| [+1 sda1 37.660_ntfs(1n_UDC_UDB00JD_60L3)_ata-UDC_UDB00<br>[+] sda5 21.560_ntfs(1n_UDC_UDB00JD_60L3)_ata-UDC_UDB00<br>[+] sda6 8382508_ext3(1n_UDC_UDB00JD_60L3)_ata-UDC_UDB00<br>[e] sda0 941808_ext3(1n_UDC_UDB00JD_60L3)_ata-UDC_UDB00                                               | OJD-GOLDAS_DD-MANAPLAO3054<br>OJD-GOLDAS_DD-MAAAPSLAO3054<br>OJD-GOLDAS_DD-MAAAPSLAO3054<br>OJD-GOLDAS_DD-MAAAPSLAO3054                                                                                                    |
| cilito                                                                                                    | (Cancel)                                                                                                    |
|                                                                                                    |                                                                                                    |
|                                                                                                    |                                                                                                    |
|                                                                                                    |                                                                                                    |
|                                                                                                    |                                                                                                    |

Con letras verdes nos dice qué línea de comandos podríamos utilizar sin el asistente. Enter.

| 1.8                                                                                   |                                                                                                    |                                                                                                    |
|---------------------------------------------------------------------------------------|----------------------------------------------------------------------------------------------------|----------------------------------------------------------------------------------------------------|
|                                                                                       |                                                                                                    |                                                                                                    |
| Choose the t<br>The partition<br>partition in<br>system you w<br>buta? for solo       | Clonezilla - Opennaurce Cla<br>arget partition(s) to be overwritten (ALL Dat<br>op mane is the device name in GRU-Linux. The<br>the first disk is "bda2" or "sda2", the first<br>ant to make is MS windows, normally C: is bda<br>2), bda5 (or sda5); | no Sector (OCS) ( Rode: restargents<br>0 ON THE PARTITION WILL BE LEST AND REPLACEDIT)<br>first partition in the first disk is "bda1" or "sda1", the 2nd<br>t partition in the second disk is "bdh1" or "sdb1" If the<br>1 (for PATA) or sda1 (for PATA, SATA or SCS1), and B) could be |
| (*) zda1<br>(*) zda5<br>(*) zda5<br>(*) zda6                                          | 37.660 ntfs(1n VDC VD000JD-60L3)_nta-VDC VD0<br>21.560 ntfs(1n VDC VD000JD-60L5)_ota-VDC VD0<br>838220 ext3(1n VDC VD00JD-60L3)_nta-VDC VD0<br>941090 ext3(1n VDC VD000JD-60L3)_nta-VDC VD0                                                           | 00JD-60LSA5_UD-UNATSLA93054<br>00JD-60LSA5_UD-UNATSLA93054<br>00JD-60LSA5_UD-UNATSLA93054<br>00JD-60LSA5_UD-UNATSLA93054                                                                                                    |
|                                                                                       | <00>                                                                                                    | (Gauce1)                                                                                                    |
|                                                                                       |                                                                                                    |                                                                                                    |
|                                                                                       |                                                                                                    |                                                                                                    |
|                                                                                       |                                                                                                    |                                                                                                    |
|                                                                                       |                                                                                                    |                                                                                                    |
|                                                                                       | Se Los (cal Volume Banauer                                                                                                    |                                                                                                    |
| nished Shrtti<br>o NDT create p<br>5. Next time y<br>opt/drb1/sbin/<br>Dis.command is | any down the Logical Volume Manager<br>martition table on the client harddiskt<br>pu can run this command directly:<br>vacs=r - g auto $-e1$ auto $-e2 - e - j2 - k - p$ tru<br>i also sourced as this file name for later use                        | e restoreparts "2010-02-01-18-leg" "sdal sda5 sda6 sda8"<br>if necessary: /tmp/ocs-2010-02-01-18-ing-2010-02-15-11-27                                                                                                    |

Nos advierte que sobreescribirá las particiones. Contestar "Y" (yes). Enter.

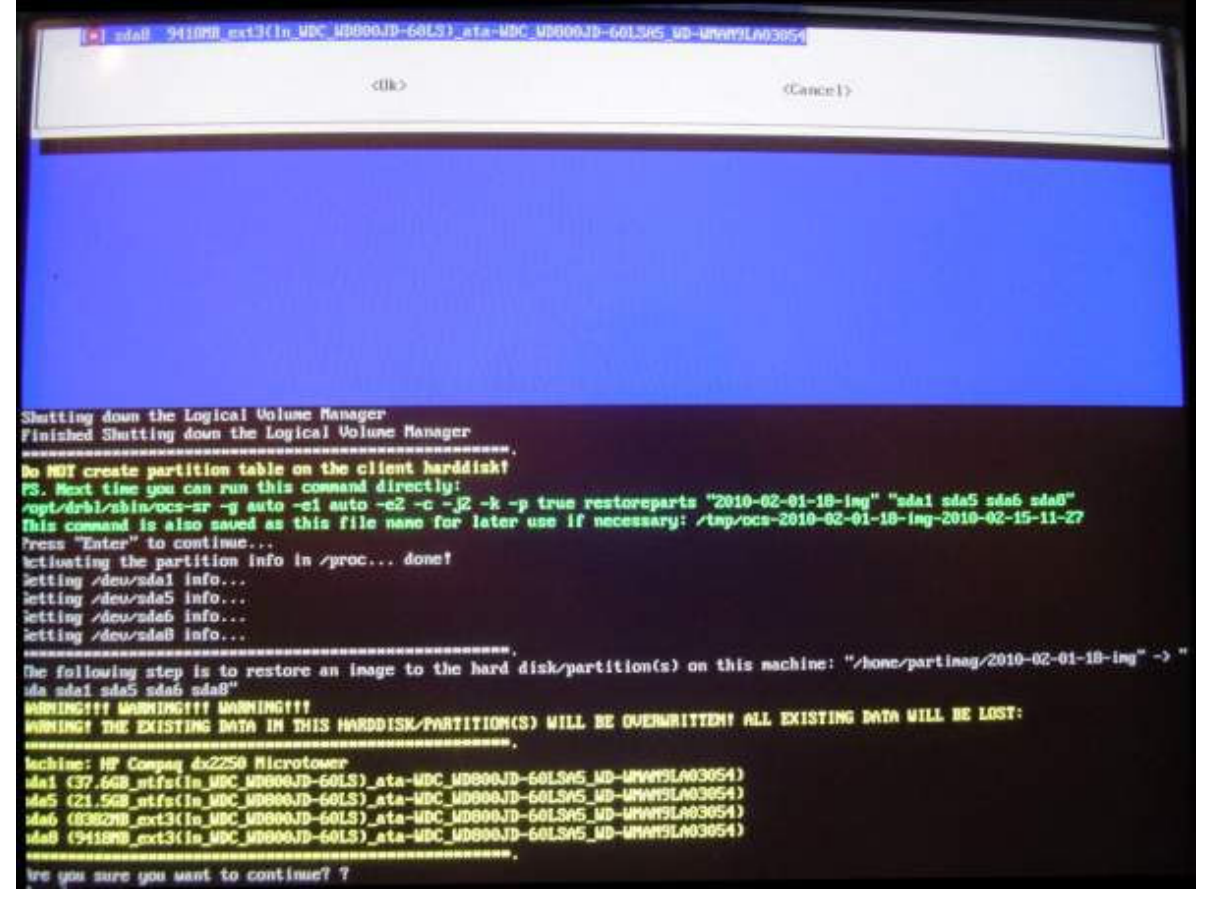

Inicia el proceso de clonación.

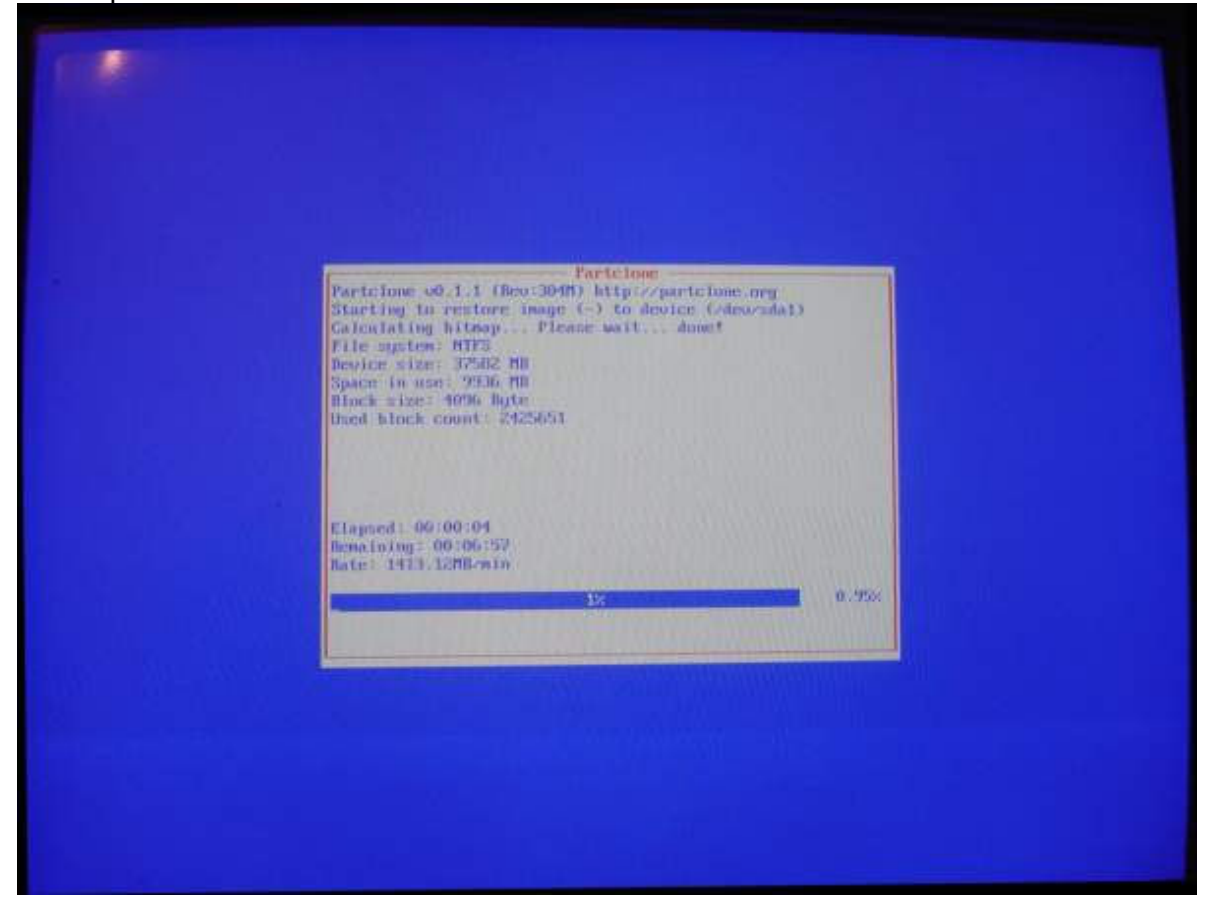

Anuncia que terminó con letras amarillas. Enter.

Cuando termina, escribir el número 0 (cero). Enter. Sacar el disco y enter.

Tiempo de trabajo para clonar todo el disco rígido: 13 minutos.

#### Bajar el programa Clonezilla para copiarlo en un disco compacto

http://www.clonezilla.org/ Sobre la izquierda, pulsar en "Download".

#### Manual en la web

Manual del método utilizado por el Profesor Román Gelbort (versión 21 de diciembre de 2009): http://elproferoman.files.wordpress.com/2009/12/drbl-clonezilla.pdf